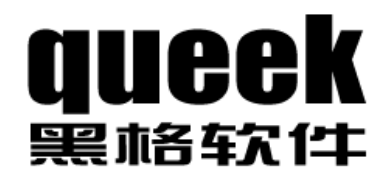

# 极限切割 2009 <sub>用户手册</sub>

感谢您购买使用黑格软件产品!

在使用本产品前,请仔细阅读下面的许可协议。

同意本许可协议的所有条款及此处包含的任何补充或特殊的许可条款是获得本产品许可的必要条件。如果您不同意此协议的所有条款,请在三天内将产品退还济南黑格软件有限公司或其代理商。您对本软件的使用将表明您同意接受本协议中条款的约束。

许可协议

# 授予使用许可权

您可以为了备份的目的而复制光盘中的软件。

# 禁止使用

除按上述"授予使用许可权"条款被授权的行为外,不可以复制、修改、逆向工程、分解或重组该产品的全部或部分,不可向他人销售、租借、许可、转让、分发全部或部分本产品或本协议授予的权利。

# 有限担保

保证在自产品交给您之日起的 30 天内,在正常使用情况下,产品不会出现实 质性的质量问题和生产设计上的缺陷。自您购买产品之日起的 30 天内,济南 黑格软件有限公司的全部责任和您能获得的全部补救措施为:可选择退货、 更换或修理;购买产品之日起 30 天以后,您能获得的全部补救措施为:更换 或修理。

除了上述对本产品的原始购买者所提供的有限保证之外,不向任何人作任何 其它的保证。对济南黑格软件有限公司的产品、性能或服务亦没有明示的或 暗示的或其它任何形式的保证,包括但不仅仅限于商品的适销性和对特定用 途的适用性。

任何情况下,无论如何引起及依据何种责任理论,均不负担任何因使用或不能使用本产品造成的损失责任,包括:由于使用本产品或本产品的功能失效导致丢失数据、损失利润及其它特别的、偶然的、附随的、继发的或间接的损失。

# 产品设计变更

本文档发行之后产品设计可能发生变更,不能保证文档内容和产品设计完全 一致,济南黑格软件有限公司也不会因此而另行通告。

# 所有权

所有的产品,包括软件狗、软件、文档、与本产品一并附送的其它材料及您 制作的备份的所有权与版权均属于济南黑格软件有限公司。

# 协议的终止

违反上述条款时,本协议的授权将自动终止。

Queek (黑格) 是济南黑格软件有限公司注册商标。本文所涉及的其它产品和公司名称可能是各自相应所有者的商标。

# 目录

| 1 | 序言    |          | 1  |
|---|-------|----------|----|
|   | 1.1   | 打开产品包装   | 1  |
|   | 1.2   | 安装驱动程序   | 1  |
|   | 1.3   | 安装应用软件   | 2  |
|   | 1.4   | 如何获得技术支持 | 3  |
| 2 | 快速入门  | 操作       | 3  |
|   | 2.1   | 打开演示任务   | 4  |
|   | 2.2   | 计算       | 5  |
|   | 2.3   | 查看汇总信息   | 6  |
|   | 2.4   | 打印       | 7  |
| 3 | 板材开料  | 计算       | 8  |
|   | 3.1   | 最简单的任务   | 8  |
|   | 3.2   | 纹理       | 12 |
|   | 3.3   | 纹理分组     | 15 |
|   | 3.4   | 填充件      | 17 |
|   | 3.5   | 磨边       | 18 |
|   | 3.6   | 公差       | 20 |
|   | 3.7   | 刀口宽度     | 20 |
|   | 3.8   | 最小切割尺寸   | 22 |
|   | 3.9   | 刀具清边     | 22 |
|   | 3.10  | 修边       | 23 |
|   | 3.11  | 卷材       | 25 |
|   | 3.12  | 自由矩形     | 26 |
| 4 | 其它开料  | 计算       | 28 |
|   | 4.1   | 线材 (型材)  | 28 |
|   | 4.2   | 坯材       | 29 |
|   | 4.3   | 多材质      | 31 |
| 5 | 界面布局  | 的调整      | 33 |
|   | 5.1   | 平铺视图     | 33 |
|   | 5.2   | 多页视图     | 34 |
|   | 5.2.1 | L 任务信息页面 | 35 |
|   | 5.2.2 | 2 原材料页面  | 36 |
|   | 5.2.3 | 3 零件页面   | 36 |
|   | 5.2.4 | 4 作业页面   | 37 |
|   | 5.3   | 表格编辑器设置  | 37 |
| 6 | 任务信息  | L        | 38 |
|   | 6.1   | 工程信息     | 39 |
|   | 6.2   | 度量单位     | 39 |
|   | 6.3   | 设备参数     | 39 |
|   | 6.4   | 计算模式     | 40 |

|    | 6.5  | 首     | 了刀切割方向           | 42 |
|----|------|-------|------------------|----|
|    | 6.6  | 零     | \$件默认切割参数        | 42 |
| 7  | 原枝   | 树与零   | \$件编辑操作          | 44 |
|    | 7.1  | 列     | 」操作              | 44 |
|    |      | 7.1.1 | 原材料属性            | 44 |
|    |      | 7.1.2 | 零件属性             | 45 |
|    |      | 7.1.3 | 改变列的位置和宽度        | 46 |
|    |      | 7.1.4 | 改变行的位置和宽度        | 46 |
|    |      | 7.1.5 | 线材设置             | 46 |
|    |      | 7.1.6 | 板材设置             | 46 |
|    |      | 7.1.7 | 卷材设置             | 46 |
|    |      | 7.1.8 | 自由板材设置           | 47 |
|    |      | 7.1.9 | 坯材设置             | 47 |
|    | 7.2  | 行     | 行操作              | 47 |
|    |      | 7.2.1 | 添加行              | 47 |
|    |      | 7.2.2 | 插入行              | 47 |
|    |      | 7.2.3 | 删除行              | 47 |
|    |      | 7.2.4 | 移动行              | 47 |
|    | 7.3  | Ŵ     | \Excel 导入数据      |    |
|    |      | 7.3.1 | 从 Excel 导入原材料    |    |
|    |      | 7.3.2 | 从 Excel 导入零件     | 49 |
|    | 7.4  | 口     | 自数据到 Excel       | 50 |
|    |      | 7.4.1 | 导出原材料到 Excel     | 50 |
|    |      | 7.4.2 | 导出零件到 Excel      | 50 |
| 8  | 自动   | 协计算   |                  | 50 |
|    | 8.1  | 速     | 医度设置             | 51 |
| 9  | 打印   | 1     |                  | 51 |
|    | 9.1  | 预     | 质览指定页内容          |    |
|    | 9.2  | 缩     | 音放预览             |    |
|    | 9.3  | 打     | 「印设置             | 53 |
|    |      | 9.3.1 | 打印机 页面设置         | 54 |
|    |      | 9.3.2 | 报表显示设置           | 56 |
|    |      | 9.3.3 | 线材显示设置           | 57 |
|    |      | 9.3.4 | 板材/坯材显示设置        |    |
|    | 9.4  | 协     | ·复默认值            | 59 |
|    | 9.5  | 打     | 「印输出             | 59 |
| 10 |      | 线材计   | 计算结果导出为 Excel 文件 | 59 |
| 11 |      | 原材料   | 4库管理             | 60 |
|    | 11.1 | 运     | 运行原材料库管理程序       | 61 |
|    | 11.2 | 曾     | 建原材料             | 62 |
|    | 11.3 | É     | 1动导入原材料          | 62 |
|    | 11.4 | 质     | 〔材料出库            | 63 |
|    | 11.5 | 切     | 7割余料入库           | 64 |
| 12 |      | 打印零   | \$件标签            | 65 |

| 12.1 | 为什么打印零件标签                                                                                        | 65                                |
|------|--------------------------------------------------------------------------------------------------|-----------------------------------|
| 12.2 | 打印零件标签                                                                                           | 65                                |
| 12.3 | 选择标签排列方式                                                                                         | 66                                |
| 12.4 | 选择标签打印风格                                                                                         | 66                                |
| 12.5 | 选择打印顺序                                                                                           | 66                                |
| 12.6 | 选择文字对齐方式                                                                                         | 66                                |
| 导出   | 为 DXF 文件                                                                                         | 67                                |
| 售后   | ·<br>「服务和技术支持                                                                                    | 68                                |
| 14.1 | 激活软件狗                                                                                            | 68                                |
| 14.2 | 远程升级                                                                                             | 68                                |
| 14.3 | 查看软件授权许可证                                                                                        | 68                                |
| 14.4 |                                                                                                  |                                   |
| 14.5 | 联系方式                                                                                             | 69                                |
|      | 12.1<br>12.2<br>12.3<br>12.4<br>12.5<br>12.6<br>导出<br>售后<br>14.1<br>14.2<br>14.3<br>14.4<br>14.5 | <ul> <li>12.1 为什么打印零件标签</li></ul> |

# 1 序言

《极限切割 2009》可用于线材(型材)、板材、卷材、自由板材、坯材的 开料(套料)优化计算。

### 1.1 打开产品包装

本产品包括如下物品:

安装光盘一张 软件狗一枚 用户手册一本 产品合格证一份

### 1.2 安装驱动程序

打开安装光盘,运行 DogSetup.exe 程序。选择"中文"

| 选择设置 | 语言 🛛 🔀        |
|------|---------------|
| 3    | 从以下列表中选择安装语言. |
|      | 中文            |
|      | 确定 取消         |

如果您曾经安装过驱动程序,系统会出现如下提示:

| 宏狗Windows 98/              | E/2K/XP/Server               | 2003驱动安装程序 | × |
|----------------------------|------------------------------|------------|---|
| 已经安装了同一<br>是否继续安装 <b>?</b> | 版本的宏狗VSB驱动 <b>!</b><br>(是/否) |            |   |
| 文件名                        | 已安装版本                        | 待安装版本      |   |
| GrandUsb. sys              | 1.0.28.0                     | 1.0.28.0   |   |
|                            |                              |            |   |
|                            |                              | 否          |   |

如果软件狗已经插入计算机的 USB 口, Windows 会出现提示:

| 硬件安装 | ξ.                                                                                                    |
|------|----------------------------------------------------------------------------------------------------|
| 1    | 正在为此硬件安装的软件:<br>GrandDog USB Device<br>没有通过 Windows 徽标测试,无法验证它同 Windows XP<br>的相容性。( <u>告诉我为什么这个测试很重要。</u> )<br>继续安装此软件会立即或在以后使系统变得不稳定。<br>Bicrosoft 建议您现在停止此安装,并同硬件供应商<br>联系,以获得通过 Windows 徵标测试的软件。 |
|      | 仍然继续 (C) 停止安装 (S)                                                                                                    |

选择"仍然继续",完成驱动程序安装。

### 1.3 安装应用软件

打开安装光盘上的 Setup.exe 程序,选择安装位置:

| 🛃 极限切割2006 |                                                                                                    | X |
|------------|----------------------------------------------------------------------------------------------------|---|
|            | <ul> <li>请按<b>『安装』</b>按钮开始释放文件。</li> <li>使用<b>『浏览』</b>按钮从文件夹树目录中选择目标路径。你也可以手动输入路径。</li> <li>如果目标文件夹不存在,那么它将在释放文件之前被自动创建。</li> </ul> | < |
|            | 目标文件夹 @)<br>E:\Program Files\queek\xcut2006<br>安装进程                                                                                 |   |
|            | 安装 取消                                                                                                    |   |

选择"安装",完成安装过程。您可以在 Windows 桌面或者"开始"菜单 里找到"极限切割 2009"应用程序。

### 1.4 如何获得技术支持

# 2 快速入门操作

《极限切割 2009》运行后,可以看到程序主窗口如下:

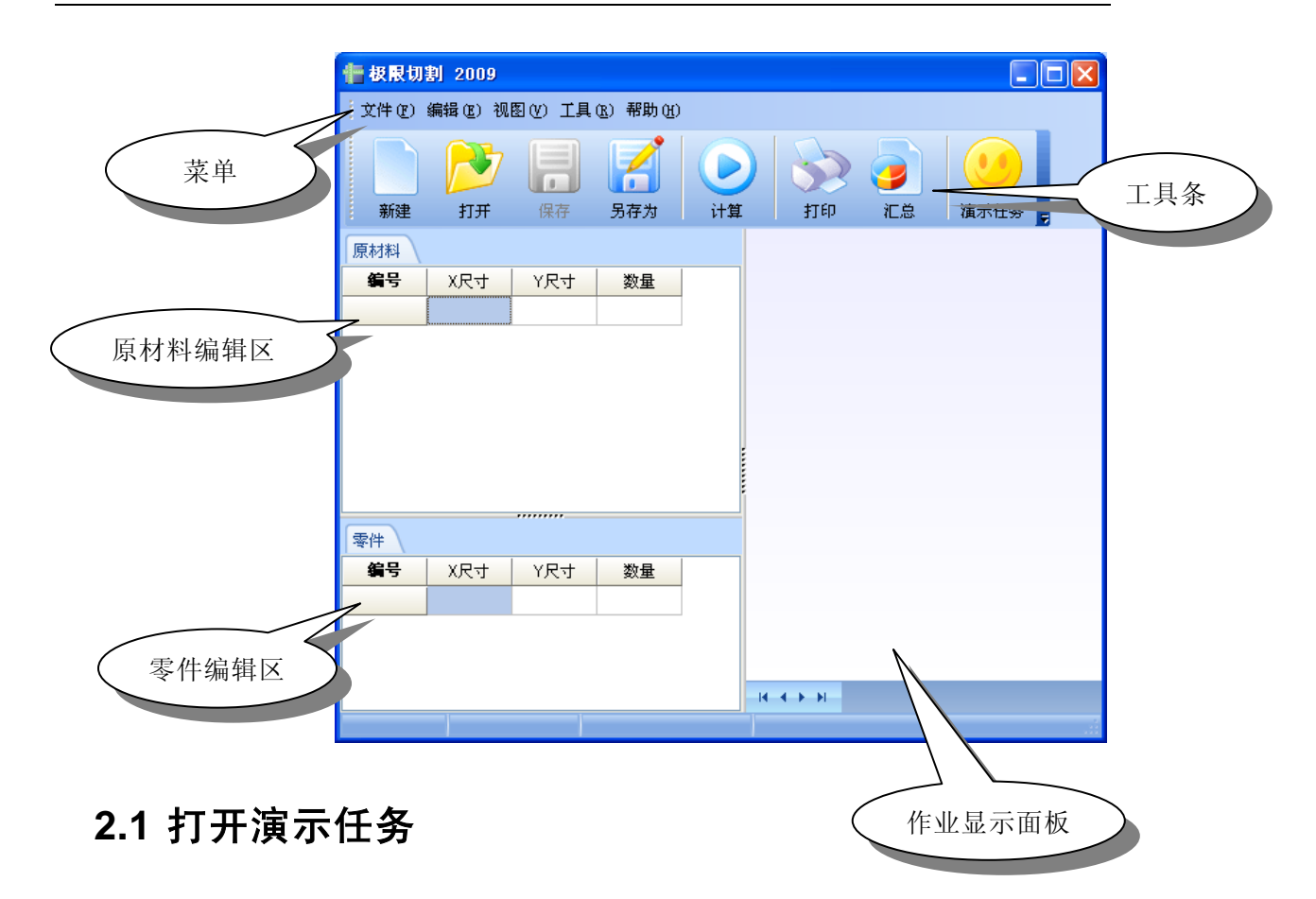

点击工具条上的"演示任务"。

|      | 👘 极限切    | 創 2009         |         |               |    |       |                     |
|------|----------|----------------|---------|---------------|----|-------|---------------------|
|      | (文件 (2)) | 编辑(22) 视       | 图(1) 工具 | (R) 帮助(H)     | I  |       |                     |
|      | 新建       | <b>》</b><br>打开 | 日<br>保存 | <b>月</b><br>一 | 计算 | 11ED  | <b>99</b><br>藏示任务 5 |
|      | 原材料      |                |         |               |    |       |                     |
|      | 编号       | X尺寸            | Y尺寸     | 数量            |    |       |                     |
|      |          |                |         |               |    |       |                     |
|      |          |                |         |               |    |       |                     |
| 打开演示 |          |                |         |               |    |       |                     |
|      |          |                |         |               |    |       |                     |
|      | 零件       |                |         |               |    |       |                     |
|      | 编号       | X尺寸            | Y尺寸     | 数量            |    |       |                     |
|      |          |                |         |               |    |       |                     |
|      |          |                |         |               |    |       |                     |
|      |          |                |         |               |    | н н н |                     |
|      |          |                |         |               |    |       | .ú.                 |

演示任务提供了原材料和零件的基础数据,可以先利用这些数据练习《极

| 通常工程选择       系统提供的最简单的任务。该任务中的         原材料、零件只设置了见尺寸、Y尺寸、 |                                                                                                    |         |
|-----------------------------------------------------------|----------------------------------------------------------------------------------------------------|---------|
|                                                           | <ul> <li>演示工程选择</li> <li>③還简单的任务</li> <li>○玻璃任务</li> <li>○普通钣金</li> <li>○钣金卷材开平</li> <li>○自由钣金</li> <li>○木工开料</li> <li>○自由木工锯开料</li> <li>○百料开料</li> <li>○有料开料</li> <li>○福紋理的装饰材料</li> <li>○帯纹理号的装饰材料</li> <li>○线材开料</li> <li>○多材质任务</li> </ul> | ■ ■ ■ ■ |

限切割 2009》的基本操作。

### 2.2 计算

点击工具条上的"计算"按钮,如下图:

| 🚹 极限切   | 割 2009         |          |                                                                                                    |          |    |           |                                         |                |               |
|---------|----------------|----------|----------------------------------------------------------------------------------------------------|----------|----|-----------|-----------------------------------------|----------------|---------------|
| (文件 (2) | 编辑(E) 视B       | 图(V) 工具( | <u>R</u> ) 帮助(H)                                                                                                    |          |    |           |                                         |                |               |
| 新建      | <b>》</b><br>打开 | 保存       | 日本     日本     日本 | ر<br>ناز | ý  | 打印        | <b>)</b><br>汇总                          | 道示任务           | 7             |
| 原材料     |                |          |                                                                                                    |          | [  | 400       | 300                                     | 300            |               |
| 编号      | X尺寸            | Y尺寸      | 数量                                                                                                    |          |    |           | 200                                     | (5)5           | 200           |
| 1       | 1000.00        | 800.00   | -1                                                                                                    |          |    | 400       |                                         | 8 300          |               |
| 零件      |                |          |                                                                                                    |          |    | (8)8      | - · · · · · · · · · · · · · · · · · · · | 台计算            |               |
| 编号      | X尺寸            | Y尺寸      | 数量                                                                                                    | ^        |    | 400       |                                         | 8              |               |
| 1       | 600.00         | 400.00   | 20                                                                                                    |          |    | (8)8      | 30 38                                   | - 300<br>- 300 | 22            |
| 2       | 600.00         | 100.00   | 10                                                                                                    |          |    |           |                                         | (5)5           | 8             |
| 3       | 300.00         | 300.00   | 20                                                                                                    |          | 原材 |           | D0x800 数                                |                | <br> 用率:1     |
| 4       | 100.00         | 300.00   | 10                                                                                                    |          |    |           | Alla A                                  | llo Alla d     | silie – Allie |
| 5       | 200.00         | 300.00   | 50                                                                                                    | ×        | 4  | ► ► TEMEI | TEARS TER                               | IK2 UEANA U    | -MK2 \LEMK8   |
|         |                |          |                                                                                                    |          |    |           |                                         |                |               |

#### 软件显示计算对话框:

| 多材质开料优化计  | 算        |       |     |     |      |    |
|-----------|----------|-------|-----|-----|------|----|
| 当前材质:     |          |       |     |     |      |    |
|           |          |       |     |     |      | ]  |
|           |          |       |     |     |      |    |
| ─计算速度:( 大 | 約用时 10 利 | ▷)    |     |     |      |    |
| ○特快       | ⊙快速      | ○普通   | ○较优 | ○最优 |      |    |
| 速度设置      |          |       |     |     | 开始   | 关闭 |
| 点击"开始"    | 按钮, 即    | ]可完成; | 十算。 |     | 开始计算 | >  |

### 2.3 查看汇总信息

点击工具条上的"汇总"按钮,即可显示本次任务的汇总信息。

| 汇总<br>原材: | 料总面积: 16.0 | 10平方米 |      | 零       | 件总面积   | : 16.00平 | 方米   |      | 总体t | 优化率: 100 | D. 00% |
|-----------|------------|-------|------|---------|--------|----------|------|------|-----|----------|--------|
| 原材        | 料总数量: 20   |       |      | 零       | 件总数量   | : 160    |      |      | 总成2 | 5: 0.00  |        |
| 原材料清.     | 单          |       |      |         |        |          |      |      |     |          |        |
| 序号        | 材料类型       | 材质    | 物料编码 | X尺寸     | Y尺寸    | Z尺寸      | 数量单价 | 面积单价 | 数量  | 成本       |        |
| 1         | 板材         | 1     | 1    | 1000.00 | 800.00 | 0.00     | 0.00 | 0.00 | 20  | 0.00     |        |

### 2.4 打印

点击"打印"按钮,软件弹出打印窗口,点击打印窗口工具条中的"打印" 按钮,即可把打印结果送打印机。

| 🤁 打印预览                                                                                                    |  |
|----------------------------------------------------------------------------------------------------|--|
| 🛃 打印 打印设置 🔑 放大 🖻 缩小 🎒 🧾 🔍 上一页 下一页 关闭                                                                                                    |  |
| ▲ 打印打印设置 矛 放大 户 缩小 通道 ▲ 上一页 下一页 关闭           一开料优化任务           ● 計印的设置 矛 放大 户 缩小 通道 ▲ 近日 下小页 关闭           用料优化任务           ● 計画 100000000000000000000000000000000000                                                                                                    |  |
| Image: Sector Sector |  |
|                                                                                                    |  |
|                                                                                                    |  |

# 3 板材开料计算

以下我们通过实例逐步介绍《极限切割 2009》的板材开料计算。

### 3.1 最简单的任务

输入原材料清单
 在原材料编辑区中输入如下数据:

| 📲 极限切    | 割 2009    |          |                  |     |                                              |    |      |   |
|----------|-----------|----------|------------------|-----|----------------------------------------------|----|------|---|
| : 文件 (2) | 编辑(22) 视日 | SU() 工具( | <u>R</u> ) 帮助(H) |     |                                              |    |      |   |
|          | N         |          |                  |     | 32                                           |    |      |   |
| 新建       | 打开        | 保存       | 另存为              | 计算  | 打印                                           | 汇总 | 演示任务 | ÷ |
| 原材料      |           |          |                  |     |                                              |    |      |   |
| 编号       | X尺寸       | Y尺寸      | 数量               |     |                                              |    |      |   |
| 1        | 1000.00   | 800.00   | -1               |     |                                              |    |      |   |
|          |           |          |                  |     |                                              |    |      |   |
|          |           |          |                  |     |                                              |    |      |   |
|          |           |          |                  |     |                                              |    |      |   |
|          |           |          |                  | :   |                                              |    |      |   |
|          |           |          |                  |     |                                              |    |      |   |
|          |           |          |                  |     |                                              |    |      |   |
| 零件       |           |          |                  |     |                                              |    |      |   |
| 编号       | X尺寸       | Y尺寸      | 数量               |     |                                              |    |      |   |
|          |           |          |                  |     |                                              |    |      |   |
|          |           |          |                  |     |                                              |    |      |   |
|          |           |          |                  |     |                                              |    |      |   |
|          |           |          |                  | -14 | ${}^{\bullet} \to {}^{\bullet} {}^{\bullet}$ |    |      |   |
|          |           |          |                  |     |                                              |    |      |   |

当一个单元格输入完成后,按下"回车"键将进入下一个单元格的编辑。

■ 输入零件清单

在零件编辑区中输入如下数据:

| 🚹 极限切        | 割 2009         |          |                                                                                                    |      |   |                |        |
|--------------|----------------|----------|----------------------------------------------------------------------------------------------------|------|---|----------------|--------|
| 1文件 (2)      | 编辑(22)视日       | 图(V) 工具( | <u>R</u> ) 帮助(H)                                                                                                    |      |   |                |        |
| 新建           | <b>)</b><br>打开 | 保存       | 日本 1     日本 1     日 | ) 计算 | 动 | <b>》</b><br>汇总 | 演示任务 💂 |
| 原材料          |                |          |                                                                                                    |      |   |                |        |
| 编号           | X尺寸            | Y尺寸      | 数量                                                                                                    |      | ] |                |        |
| 1            | 1000.00        | 800.00   | -1                                                                                                    |      |   |                |        |
|              |                |          |                                                                                                    |      |   |                |        |
| 零件  <br>  編号 | XR4            | V R 🕁 🗌  | 数量                                                                                                    |      | 1 |                |        |
| 1            | 600.00         | 400.00   | 20                                                                                                    |      |   |                |        |
| 2            | 300.00         | 300.00   | 20                                                                                                    |      |   |                |        |
| 3            | 100.00         | 200.00   | 20                                                                                                    |      |   |                |        |
|              |                |          |                                                                                                    |      |   | H              | .:     |

当一个单元格输入完成后,按下"回车"键将进入下一个单元格的编辑。

■ 计算

点击工具栏中"计算"按钮,弹出"多材质开料优化计算"对话框, 点击对话框中的"开始"按钮软件开始计算,计算完成后该对话框自 动关闭。

| 多材质开料优化计算          | X     |
|--------------------|-------|
| 当前材质:<br>          |       |
|                    |       |
| ↓ 貸速度:(大约用时 1 秒)   |       |
| ●時期 ○快速 ○普通 ○较优 ○最 | (H    |
| 速度设置               | 开始 关闭 |

■ 保存任务文件

点击工具栏中"另存为"按钮,选择路径"C:\Program Files\Queek\极限切割 2009\实例\极限切割 2009 实例文件",在文件名中输入"实例 3.1.xcut"后点击"保存"按钮。

注意:选择此路径的前提是系统被安装到默认路径。

| 保存文件                    |                |                     |    |     |                 | ? 🗙   |
|-------------------------|----------------|---------------------|----|-----|-----------------|-------|
| 保存在 (L):                | 🗀 极限切割2009     | 9实例文件               | *  | G 🦻 | <del>ب</del> بي |       |
| ま<br>我最近的文档<br>「」<br>桌面 | 國 实例3. 1. xcut |                     |    |     |                 |       |
| 我的文档                    |                |                     |    |     |                 |       |
| <b>夏</b> 夏<br>我的电脑      |                |                     |    |     |                 |       |
|                         |                |                     |    |     |                 |       |
|                         | 文件名(图):        | 实例3.1.xcut          |    |     | ~               | 保存(2) |
|                         | 保存类型(I):       | 极限切割2009文档 (*. xcut | .) |     | ~               | 取消    |

■ 浏览作业图

在右侧"作业显示面板"中浏览优化计算后的作业图。

| 文件 (2)                         | 编辑(2)视图                           | 8(W) 工具(                              | ▋ <b>\Iemp\</b> ]<br><u>R</u> ) 帮助(H) | 冕明专用\≚c               | ut \实例01.xcut      |                                                                                                    |
|--------------------------------|-----------------------------------|---------------------------------------|---------------------------------------|-----------------------|--------------------|----------------------------------------------------------------------------------------------------|
|                                | Þ                                 |                                       |                                       | $\mathbf{\mathbf{b}}$ | <u>ک</u>           | <b>9</b>                                                                                                    |
| 新建                             | 打开                                | 保存                                    | 另存为                                   | 计算                    | 打印 汇总              | 演示任务 💂                                                                                                    |
| 原材料                            |                                   |                                       |                                       |                       |                    |                                                                                                    |
| 编号                             | X尺寸                               | Y尺寸                                   | 数量                                    |                       |                    |                                                                                                    |
| 1                              | 1000.00                           | 800.00                                | -1                                    |                       |                    |                                                                                                    |
|                                |                                   |                                       |                                       |                       | 600                | ~~ (3)4 ~~                                                                                                    |
|                                |                                   |                                       |                                       |                       | (1)1               |                                                                                                    |
|                                |                                   |                                       |                                       |                       |                    | (2)3 မ <u>ီ</u> နို                                                                                                    |
|                                |                                   |                                       |                                       |                       | 600                |                                                                                                    |
|                                |                                   |                                       |                                       |                       |                    |                                                                                                    |
|                                |                                   |                                       |                                       |                       | (1)1               |                                                                                                    |
| 零件                             |                                   |                                       |                                       |                       | (1)1               |                                                                                                    |
| 零件<br><b>编</b> 号               | X 尺寸                              | Y尺寸                                   | 数量                                    |                       | (1)1               | 2<br>2<br>(2)3<br>2<br>2<br>2<br>2<br>2<br>3<br>0<br>2<br>3<br>2<br>4<br>2<br>3<br>2<br>4<br>2<br>4<br>2<br>3<br>3<br>0<br>2<br>3<br>2<br>3<br>3<br>0<br>3<br>2<br>3<br>3<br>0<br>3<br>0<br>3<br>3<br>0<br>3<br>3<br>0<br>3<br>3<br>3<br>3                                                                      |
| 零件<br><b>编</b> 号<br>1          | X尺寸<br>600.00                     | ·//////////////////////////////////// | 数量<br>20                              |                       | (1)1               |                                                                                                    |
| 零件<br><b>编</b> 号<br>1<br>2     | X尺寸<br>600.00<br>300.00           | Y尺寸<br>400.00<br>300.00               | 数量<br>20<br>20                        |                       | (1)1               |                                                                                                    |
| 零件<br><b>编号</b><br>1<br>2<br>3 | X尺寸<br>600.00<br>300.00<br>100.00 | Y尺寸<br>400.00<br>300.00<br>200.00     | 数量<br>20<br>20                        |                       | (1)1               | 6<br>(2)3<br>(2)3<br>(2)3<br>(2)3<br>(2)3<br>(2)3<br>(2)<br>(2)3<br>(2)<br>(2)3<br>(2)<br>(2)<br>(2)<br>(2)<br>(2)<br>(2)<br>(2)<br>(2)<br>(2)<br>(2)                                                                                                    |
| 零件<br><b>编号</b><br>1<br>2<br>3 | X尺寸<br>600.00<br>300.00<br>100.00 | Y尺寸<br>400.00<br>300.00<br>200.00     | 数量<br>20<br>20<br>20                  |                       | (1)1<br>原材料(1)1:10 | (2)3 8<br>(2)3 8<br>(2)3 8<br>(2)3 8<br>(2)3 8<br>(2)<br>(2)3 8<br>(2)<br>(2)3 8<br>(2)<br>(2)3 8<br>(2)<br>(2)3 8<br>(2)<br>(2)3 8<br>(2)<br>(2)3 8<br>(2)<br>(2)3 8<br>(2)<br>(2)3 8<br>(2)<br>(2)3 8<br>(2)<br>(2)3 8<br>(2)<br>(2)3 8<br>(2)<br>(2)<br>(2)<br>(2)<br>(2)<br>(2)<br>(2)<br>(2)<br>(2)<br>(2) |

■ 查看汇总

点击工具栏中"汇总"按钮,查看此次任务优化后的汇总信息。

| 原材料总面积: 8.00平方米<br>原材料总数量: 10 |      |    | 零件总面积: 7.00平方米<br>零件总数量: 60 |         |        |      |      | 总体优化率: 87.50%<br>总成本: 0.00 |    |      |
|-------------------------------|------|----|-----------------------------|---------|--------|------|------|----------------------------|----|------|
| (材料清.                         | 单    |    |                             |         |        |      |      |                            |    |      |
| 序号                            | 材料类型 | 材质 | 物料编码                        | X尺寸     | Y尺寸    | Z尺寸  | 数量单价 | 面积单价                       | 数量 | 成本   |
| 1                             | 板材   |    |                             | 1000.00 | 800.00 | 0.00 | 0.00 | 0.00                       | 10 | 0.00 |
|                               |      |    |                             |         |        |      |      |                            |    |      |
|                               |      |    |                             |         |        |      |      |                            |    |      |
|                               |      |    |                             |         |        |      |      |                            |    |      |

#### ■ 打印

点击工具栏中"打印"按钮,弹出打印预览窗口,点击打印预览窗口 中的"打印"按钮,将结果送入打印机。《极限切割 2009》针对板材的 打印提供了灵活的设置,具体详细的设置说明请参见第9章打印章节。

| 🥻 打印預览      |                                                                                               |                                                                |                                             |                                                                    |                             |                                                                           |                      |    |
|-------------|-----------------------------------------------------------------------------------------------|----------------------------------------------------------------|---------------------------------------------|--------------------------------------------------------------------|-----------------------------|---------------------------------------------------------------------------|----------------------|----|
| 🋃 打印 打印设置 🛛 | 🏓 放大 🏓 缩小 🗒                                                                                   | 1页 🗸                                                           | 上一页 下一页                                     | 关闭                                                                 |                             |                                                                           |                      |    |
| 33<br>*     | 輪制日期: 2009-3-20<br>ダ帝日期: 2009-3-20                                                            | 开<br>编制部门<br>客户:                                               | 料优化任务                                       | 编制                                                                 | [人:<br>:                    |                                                                           |                      |    |
| 5<br>5      | <mark>8件尺寸统计: 总数量60</mark><br>121号 - 尺寸                                                       | 数量 序号                                                          | 尺寸                                          | 数量                                                                 | 辟号                          | 尺寸                                                                        | 数量                   |    |
|             | 1 600×400                                                                                     | 20 2                                                           | 300×300                                     | 20                                                                 | 3                           | 100×200                                                                   | 20                   |    |
| g           | <u>東料尺寸统计</u><br>□2-13   − − − −                                                              | <u> 왕</u> 음   128                                              |                                             | 教员                                                                 | 68                          | 무나                                                                        | 教员                   |    |
| -           | 1 1000×800                                                                                    | 10 10                                                          |                                             | state -                                                            | 777                         | 7.5                                                                       | <u></u>              |    |
|             | 总数量 总面积                                                                                       | 利用面积                                                           | 刹余面积                                        | 优化塞                                                                | ]                           |                                                                           |                      |    |
| L           | 10 8000000.00                                                                                 | 7000000.00                                                     | 1000000.00                                  | 87.50%                                                             | J                           |                                                                           |                      |    |
| 1           | [作业1][1000×300]=1 秋                                                                           | 化弦[100.00%]<br>1.560<br>5:100<br>(化弦[95.00%]<br>1.590<br>1.590 | (100=5)                                     | 000 × 800 ]=:<br>600<br>000 × 800 ]=:<br>000 × 800 ]=:             | 2 优化室<br>300                | [100.00%]<br>1.600 × 0<br>2.500 × 5<br>5.100 × 2<br>[90.00%]<br>1.600 × 0 | 00=1<br>00=2<br>00=7 | II |
|             | 第<br>0<br>0<br>0<br>0<br>0<br>0<br>0<br>0<br>0<br>0<br>0<br>0<br>0                            | 00<br>00<br>(化密 [75, 00%]                                      | 200=2       §       [ffs.4£6][1]            | (0)<br>(0)<br>(0)<br>(0)<br>(0)<br>(0)<br>(0)<br>(0)<br>(0)<br>(0) | 400<br>3<br>(0)<br>2 伏化率    | [67.50%]                                                                  |                      |    |
|             | (0)<br>(0)<br>(0)<br>(0)<br>(1)<br>(0)<br>(1)<br>(1)<br>(1)<br>(1)<br>(1)<br>(1)<br>(1)<br>(1 | 1:600 )<br>2:500 )<br>(1)<br>500<br>(1)                        | < 100=1<br>< 500=1<br>8<br>8<br>9<br>9<br>9 | (1)<br>(1)<br>(1)<br>(1)<br>(1)<br>(1)<br>(1)<br>(1)<br>(1)<br>(1) | (1)<br>2000<br>2000<br>2000 | 2:500×51                                                                  | )0=6<br>其1页          |    |

### 3.2 纹理

■ 打开任务文件

点击工具栏中"打开"按钮,弹出打开文件对话框,找到路径"C:\Program Files\Queek\极限切割 2009\实例\极限切割 2009 实例文件\实例 3.1.xcut",点击打开对话框中的"打开"按钮。

| 打开文                | 件            |                      |                                                                                                    |                   |             |                    |                       | ?×          |
|--------------------|--------------|----------------------|----------------------------------------------------------------------------------------------------|-------------------|-------------|--------------------|-----------------------|-------------|
| 查找                 | ;范围(I):      | 🗀 极限切割20             | 09实例文件                                                                                                    | :                 | *           | G 💋 🖻              | •                     |             |
|                    |              | m 实例3.1.xet          | it.                                                                                                    |                   |             |                    |                       |             |
| M_                 | w<br>L<br>邻居 | 文件名 @):<br>文件类型 (I): | 实例3.1.<br>极限切害                                                                                                    | xcut<br>归2009任务文作 | ‡ (*. xcut) |                    | • 打开<br>• 取           | f ())       |
| ■ 极限切              | 割 2009       | ) D:\我的项目            | \Temp\i                                                                                                    | ä明专用\Xa           | :ut\实例      | 01.xcut            |                       |             |
| 文件 🕑               | 编辑(2)        | 视图仪) 工具の             | ) 帮助(H)                                                                                                    |                   |             |                    |                       |             |
| 新建                 | र्ट<br>राम   | 7 <b> </b>           | 日本 1     日本 1     日 | 计算                | 动           | <b>)</b><br>汇总     | <b>1</b><br>演示任务      | -           |
| 原材料                |              |                      |                                                                                                    |                   |             |                    |                       |             |
| 编号                 | X<br>尺寸      | Y尺寸                  | 数量                                                                                                    |                   |             |                    |                       |             |
| 1                  | 1000.0       | 00 800.00            | -1                                                                                                    |                   |             | 600<br>(1)1<br>600 | 6<br>2<br>300<br>(2)3 | 2094 2094 2 |
| 西川                 |              |                      |                                                                                                    |                   |             | (1)1               | ê (2)3                | 300 K       |
| 春1千 <b>(</b><br>信号 | x₽+          |                      | 数量                                                                                                    |                   |             |                    |                       | 4           |
| 1                  | 600.0        | 400.00               | <u></u>                                                                                                    |                   |             |                    |                       |             |
| 2                  | 300.0        | 300.00               | 20                                                                                                    |                   |             |                    |                       |             |
| 3                  | 100.0        | 200.00               | 20                                                                                                    |                   | 原材料         | (1) 1: 100         | )0x800 数量:            | 2           |
|                    |              |                      |                                                                                                    |                   |             | ▶ 作业1              | 作业2 作业3               | 毛业4         |
|                    |              |                      |                                                                                                    |                   |             |                    |                       |             |

■ 设置表格编辑器

选择菜单"视图/表格编辑器设置",弹出表格编辑器设置对话框。

| 🖶 极限切割 200    | 9 D:\我的项目\Temp\说明专用\Xcut\实例01.xcut | × |
|---------------|------------------------------------|---|
| ↓ 文件 健) 编辑 健) | 视图 (V) 工具 (B) 帮助 (H)               |   |
|               | 平铺视图(1)                            |   |
|               | 🦻 <u>多</u> 页视图 @) 🜔 🚫 🌍 🥑 🚺        |   |
| 新建 打开         | · 表格编辑器设置 ② 计算 打印 汇总 演示任务 ·        |   |

选择"零件编辑区"页,将"允许旋转"前的复选框勾选。点击"确 定"按钮。

| 表格编辑器    |      |     |      |    |
|----------|------|-----|------|----|
| 原材料编辑区零  | 件编辑区 |     |      |    |
| 选择       | 列名   | 默认值 | 小数格式 |    |
|          | 编号   |     |      |    |
|          | 材料类型 | 板材  |      |    |
|          | 材质   |     |      |    |
|          | 物料编码 |     |      |    |
|          | XRन  |     | %.2f |    |
|          | Y尺寸  |     | %.2f |    |
|          | Z尺寸  |     | %.2f |    |
|          | 左磨边  | -1  | %.2f |    |
|          | 右磨边  | -1  | %.2f |    |
|          | 下磨边  | -1  | %.2f |    |
|          | 上磨边  | -1  | %.2f |    |
|          | X上公差 | -1  | %.2f |    |
|          | X下公差 | -1  | %.2f |    |
|          | Y上公差 | -1  | %.2f |    |
|          | Y下公差 | -1  | %.2f |    |
|          | 允许旋转 | -1  |      |    |
|          | 纹理号  |     |      |    |
|          | 填充件  | 0   |      |    |
|          | 数量   |     |      |    |
|          | 完成数量 |     |      |    |
|          | 剩余数量 |     |      |    |
|          |      |     |      |    |
| 按照此设置创建新 | 新任务  |     | 确定   | 取消 |

■ 设置纹理

| 💼 极限切    | 創 2009           | D:\我的项   | 〔目\Temp     | \说明专用\ | Xcu | ıt∖实例 | 01.xcut        | :     |                               |
|----------|------------------|----------|-------------|--------|-----|-------|----------------|-------|-------------------------------|
| (文件 (2)) | 编辑(22)视日         | 图(V) 工具( | (R) 帮助(H)   |        |     |       |                |       |                               |
| 新建       | <b>万</b> 万<br>打开 | 保存       | <b>月</b> 存为 | 计算     |     | 打印    | <b>》</b><br>汇总 | 1     | <b>9</b><br>(示任务 <sub>5</sub> |
| 原材料      |                  |          |             |        |     |       |                |       |                               |
| 编号       | X尺寸              | Y尺寸      | 数量          |        |     |       |                |       |                               |
| 1        | 1000.00          | 800.00   | -1          |        |     |       |                |       |                               |
|          |                  |          |             |        |     |       | 600            |       | (392 (392                     |
|          |                  |          |             |        |     |       | (1)1           | 400   | (3)4 (3)4<br>400              |
|          |                  |          |             |        |     |       | 600            | 40    | 600                           |
|          |                  |          |             |        | 4   |       | (1)1           | 8     |                               |
| 零件       |                  |          |             |        |     |       |                |       |                               |
| 编号       | X尺寸              | Y尺寸      | 允许旋转        | 数量     |     |       |                |       |                               |
| 1        | 600.00           | 400.00   | <b>~</b>    | 20     |     |       |                |       |                               |
| 2        | 300.00           | 300.00   |             | 20     |     |       |                |       |                               |
| 3        | 100.00           | 200.00   |             | 20     |     | 原材料   | (1) 1: 10      | 00x80 | 10 数量:1                       |
|          |                  | 1        |             |        |     | H + + | ▶ 作业1          | ¶K≢r  | 2 16143 16144                 |

将零件清单中编号为2、3的零件的"允许旋转"列勾选都去掉。

#### ■ 计算

点击工具栏中"计算"按钮,在弹出的"多材质开料优化计算"对话 框点击"开始"按钮即可。

| 🚹 极限切 | 割 2009         |          |             |         |                                  |                |                |
|-------|----------------|----------|-------------|---------|----------------------------------|----------------|----------------|
| (文件 ④ | 编辑(22)视图       | 图(V) 工具( | 图) 帮助(H)    |         |                                  |                |                |
| 新建    | <b>》</b><br>打开 | 保存       | <b>月</b> 存为 | )<br>计算 | <b>》</b><br>打印                   | <b>。</b><br>汇总 | 2000<br>演示任务 5 |
| 原材料   |                |          |             |         |                                  |                |                |
| 编号    | X尺寸            | Y尺寸      | 数量          |         |                                  |                |                |
| 1     | 1000.00        | 800.00   | -1          |         |                                  |                |                |
|       |                |          |             |         |                                  | 600            |                |
|       |                |          |             |         |                                  | (1) 8          | 3 400          |
|       |                |          |             |         |                                  | 600            | -<br>E 60      |
|       |                |          |             |         |                                  | (1)            | 40             |
| 零件    |                |          |             |         |                                  |                |                |
| 编号    | X尺寸            | Y尺寸      | 允许旋转        | 数量      |                                  |                |                |
| 1     | 600.00         | 400.00   |             | 20      |                                  |                |                |
| 2     | 300.00         | 300.00   |             | 20      |                                  |                |                |
| 3     | 100.00         | 200.00   |             | 20      | 原材料(                             | 1) : 1000x8    | 00 数量:5 作      |
|       |                |          |             |         | - <b>H</b> - <b>H</b> - <b>H</b> | 作业1 (自         | <u>11/2</u>    |
|       |                |          |             |         | 21 - C                           |                |                |

计算结果的作业图中,编号为1的零件在作业图,有的发生了旋转, 而编号为2、3的零件在作业图中没有发生旋转。

### 3.3 纹理分组

■ 打开任务文件

打开 3.1 中的"实例 3.1.xcut"文件。并对零件清单进行修改,修改内 容如下图:

| 憎 极限切   | 割 2009         | C:\Progr | an File     | s\Queek\ | <b>&amp;限切割</b> 2 | 2009\实例\极 📘 🗖 🔀                                      |
|---------|----------------|----------|-------------|----------|-------------------|------------------------------------------------------|
| 1 文件 @) | 编辑(2)视目        | 图(V) 工具( | 图) 帮助(H)    |          |                   |                                                      |
| 新建      | <b>》</b><br>打开 | 保存       | <b>月</b> 存为 | していたりません | <b>》</b><br>打印    | 2010 100 100 100 100 100 100 100 100 100             |
| 原材料     |                |          |             |          |                   |                                                      |
| 编号      | X尺寸            | Y尺寸      | 数量          |          |                   |                                                      |
| 1       | 1000.00        | 800.00   | -1          |          |                   |                                                      |
|         |                |          |             |          |                   | 600<br>200<br>200<br>200<br>200<br>200<br>200<br>200 |
| 零件      |                |          |             |          |                   | 9                                                    |
| 编号      | X尺寸            | Y尺寸      | 允许旋转        | 数量       |                   |                                                      |
| 1       | 600.00         | 400.00   | ✓           | 20       |                   |                                                      |
| 2       | 400.00         | 300.00   | ✓           | 20       |                   |                                                      |
| 3       | 100.00         | 200.00   | <b>V</b>    | 20       |                   | 盾材料(1)、1000200 数                                     |
| 4       | 200.00         | 400.00   | ✓           | 20       |                   |                                                      |
|         |                |          |             |          |                   |                                                      |

■ 设置纹理号

选择菜单"视图/表格编辑器设置",在"零件编辑区"页中将"纹理号" 前的复选框勾选。点击"确定"按钮。 设置编号为1、2的零件的纹理号为1,设置编号为3、4的零件的纹理 号为2,勾选所有零件的允许旋转项。

| 憎 极限切                                                                                                    | 割 2009 D      | :\我的项    | <b>∃\Temp\</b> i | 说明专用\ | Xcut\实例 | 01.xcut                    |                                        |
|----------------------------------------------------------------------------------------------------|---------------|----------|------------------|-------|---------|----------------------------|----------------------------------------|
| 文件(2)                                                                                                    | 编辑(22)视日      | 图(4) 工具( | <u>R</u> ) 帮助(H) |       |         |                            |                                        |
| 新建                                                                                                    | <b>ग्रि</b> म | 保存       | <b>月</b> 存为      | 计算    | 打印      | 「記念                        | 演示任务 👳                                 |
| 原材料                                                                                                    |               |          |                  |       |         |                            |                                        |
| 编号                                                                                                    | X尺寸           | Y尺寸      | 数量               |       |         |                            |                                        |
| 1                                                                                                    | 1000.00       | 800.00   | -1               |       |         |                            |                                        |
| 零件                                                                                                    |               |          |                  |       |         | 600<br>(1)1<br>600<br>(1)1 | 400<br>400<br>400<br>400<br>400<br>400 |
| 编号                                                                                                    | X尺寸           | Y尺寸      | 允许旋转             | 纹理号   | 数量      |                            |                                        |
| 1                                                                                                    | 600.00        | 400.00   | <b>V</b>         | 1     | 20      |                            |                                        |
| 2                                                                                                    | 400.00        | 300.00   | <b>V</b>         | 1     | 20      |                            |                                        |
| 3                                                                                                    | 100.00        | 200.00   | <b>~</b>         | 2     | 20      |                            |                                        |
| 4                                                                                                    | 200.00        | 400.00   | <b>V</b>         | 2     | 20      | 原材料(1)                     | 1: 1000x800                            |
|                                                                                                    |               |          |                  |       |         | - I4 - <b>F</b> - FI       |                                        |
| 1. Sec. 1. Sec. 1. Sec |               |          |                  |       |         |                            |                                        |

■ 计算

点击工具栏上"计算"按钮,在弹出的"多材质开料优化计算"对话 框点击"开始"按钮即可。

| ──────────────────────────────────── |                                                                                    |                                                                                                    |                                                                                                    |                                                                                                    |                                                                                                    |                                                                                                    |                                                                                                    |  |  |
|--------------------------------------|------------------------------------------------------------------------------------|----------------------------------------------------------------------------------------------------|----------------------------------------------------------------------------------------------------|----------------------------------------------------------------------------------------------------|----------------------------------------------------------------------------------------------------|----------------------------------------------------------------------------------------------------|----------------------------------------------------------------------------------------------------|--|--|
| <b>辑(E) 视图</b>                       | 国(V) 工具(                                                                           | <u>R)</u> 帮助(H)                                                                                                    |                                                                                                    |                                                                                                    |                                                                                                    |                                                                                                    |                                                                                                    |  |  |
| <b>)</b><br>打开                       | 保存                                                                                 | <b>月</b><br>日本                                                                                                    | 计算                                                                                                    | <b>打印</b>                                                                                                    | 2010 (1000)<br>汇总 演示任务 -                                                                                                    |                                                                                                    |                                                                                                    |  |  |
|                                      |                                                                                    |                                                                                                    |                                                                                                    |                                                                                                    |                                                                                                    |                                                                                                    |                                                                                                    |  |  |
| X尺寸<br>1000.00                       | Y尺寸<br>800.00                                                                      |                                                                                                    |                                                                                                    |                                                                                                    |                                                                                                    |                                                                                                    |                                                                                                    |  |  |
|                                      |                                                                                    |                                                                                                    |                                                                                                    |                                                                                                    |                                                                                                    |                                                                                                    |                                                                                                    |  |  |
|                                      |                                                                                    |                                                                                                    |                                                                                                    |                                                                                                    | 600                                                                                                    | 400                                                                                                    | 200                                                                                                    |  |  |
|                                      |                                                                                    |                                                                                                    |                                                                                                    |                                                                                                    | (1)1 👸                                                                                                    | 400                                                                                                    | -                                                                                                    |  |  |
|                                      |                                                                                    |                                                                                                    |                                                                                                    |                                                                                                    |                                                                                                    | (2)3                                                                                                    | 8                                                                                                    |  |  |
|                                      |                                                                                    |                                                                                                    |                                                                                                    |                                                                                                    | 600                                                                                                    |                                                                                                    |                                                                                                    |  |  |
|                                      |                                                                                    |                                                                                                    |                                                                                                    |                                                                                                    | (1)1 Š                                                                                                    | 400                                                                                                    | ω                                                                                                    |  |  |
| X尺寸                                  | Y尺寸                                                                                | 允许旋转                                                                                                    | 紋理号                                                                                                    | 数量                                                                                                    |                                                                                                    | (2)3                                                                                                    | 8                                                                                                    |  |  |
| 600.00                               | 400.00                                                                             | <b>&gt;</b>                                                                                                    | 1                                                                                                    | 20                                                                                                    |                                                                                                    |                                                                                                    |                                                                                                    |  |  |
| 400.00                               | 300.00                                                                             | ✓                                                                                                    | 1                                                                                                    | 20                                                                                                    |                                                                                                    |                                                                                                    |                                                                                                    |  |  |
| 100.00                               | 200.00                                                                             | ✓                                                                                                    | 2                                                                                                    | 20                                                                                                    |                                                                                                    |                                                                                                    |                                                                                                    |  |  |
| 200.00                               | 400.00                                                                             | <b>~</b>                                                                                                    | 2                                                                                                    | 20                                                                                                    |                                                                                                    |                                                                                                    |                                                                                                    |  |  |
|                                      |                                                                                    |                                                                                                    |                                                                                                    |                                                                                                    | 原材料(1) 1: 1000x800                                                                                                    | 数量:10                                                                                                    |                                                                                                    |  |  |
|                                      |                                                                                    |                                                                                                    |                                                                                                    | >                                                                                                    |                                                                                                    | LEAR3                                                                                                    |                                                                                                    |  |  |
|                                      | 2009 D<br>講 (2) 初日<br>計<br>計<br>ポ<br>X尺寸<br>1000.00<br>1000.00<br>400.00<br>200.00 | 2009 D: (我的项)         講 位) 视图 (火) 工具(         打开         東方         大尺寸       Y尺寸         1000.00       800.00         1000.00       800.00         X尺寸       Y尺寸         1000.00       800.00         1000.00       800.00         X尺寸       Y尺寸         600.00       400.00         400.00       200.00         100.00       200.00         200.00       400.00 | 2009 D: \我的项目 \Temp\1         講 @) 视图 (Y) 工具 ®) 帮助 (H)         前开 保存 易存为         打开 保存 易存为         X尺寸 Y尺寸 数量         1000.00 800.00 -1         X尺寸 Y尺寸 数量         1000.00 800.00 -1         X尺寸 Y尺寸 数量         1000.00 800.00 -1         X尺寸 Y尺寸 九许旋转         600.00 400.00 学         400.00 200.00 学         200.00 400.00 学 | 2009 D: \我的项目 \Temp\说明考用\X         辑 @) 视图 (Y) 工具 @) 帮助 (M)         評評       保存       另存为         打开       保存       另存为         X尺寸       Y尺寸       数量         1000.00       800.00       -1         X尺寸       Y尺寸       允许旋转       紋理号         600.00       400.00       「       1         400.00       200.00       「       2         200.00       400.00       「       2         200.00       400.00       2       2 | 2009 D: \我的项目\Temp\说明专用\Xcut\实例         辑 @) 视图 (Y) 工具 @) 帮助 @)         評評       保存       另存为       计算       打印         X尺寸       Y尺寸       数量       1000.00       800.00       -1         X尺寸       Y尺寸       放車       1000.00       800.00       -1         X尺寸       Y尺寸       允许旋转       紋理号       数量         1000.00       400.00       「       1       20         400.00       200.00       「       2       20         200.00       400.00       「       2       20         100.00       2       20       20       20 | 2009 D: \我的项目\Texp\境明考用\Xeut\系列03.xeut         辑 (2) 视图 (2) 工具 (2) 帮助 (2)         打开       保存       另存为         打开       保存       另存为         计算       订印       ご息       資示任务         X尺寸       Y尺寸       数量         1000.00       800.00       -1         K尺寸       Y尺寸       放量         600       (1)1       60         (1)1       60       (1)1         600       1       20         1000.00       200.00       1       20         200.00       1       20         100.00       200.00       2       20         原材料(1) 1: 1000x800       1       1         原材料(1) 1: 1000x800       1       1 | 2009 D: \我的项目\Temp\说明专用\Xeut\致好03.xcut         講 @) 视图 @) 工具 @) 帮助 @)            新开 保存 另存为 计算 订印 汇息 演示任务          X尺寸 Y尺寸 数量 1000.00 800.00 -1            秋尺寸 Y尺寸 数量 1000.00 800.00 -1             秋尺寸 Y尺寸 数量 1000.00 800.00 -1             秋尺寸 Y尺寸 处许旋转 纹理号 数量 600             600             X尺寸 Y尺寸 允许旋转 纹理号 数量 600             600             X尺寸 Y尺寸 允许旋转 纹理号 数量             600             100.00         200.00             100.00         200.00             100.00         200.00             100.00         200.00             [         [         [ |  |  |

在优化后的作业图中,我们发现编号为1、2的零件纹理方向是一致的, 编号为3、4的零件纹理方向是一致的。

### 3.4 填充件

- 打开任务文件 打开 3.1 中的"实例 3.1.xcut"文件。
- 设置填充件

选择菜单"视图/表格编辑器设置",在"零件编辑区"页中将"纹理号" 和"剩余数量"前的复选框勾选。点击"确定"按钮。

勾选编号为4的零件的填充件项。

| 🚹 极限切                 | 割 2009 C       | :\Progra      | n Files          | Queek\ | <b>段限切割</b> : | 2009\实例\                                                      | 极限切割                  | 9200.                |              |        |
|-----------------------|----------------|---------------|------------------|--------|---------------|---------------------------------------------------------------|-----------------------|----------------------|--------------|--------|
| 1 文件 @)               | 编辑(22)视图       | 国化) 工具(       | <u>R</u> ) 帮助(H) |        |               |                                                               |                       |                      |              |        |
| 新建                    | <b>》</b><br>打开 | 保存            | <b>月</b><br>日本   | 计算     | <b>打印</b>     | )<br>()<br>()<br>()<br>()<br>()<br>()<br>()<br>()<br>()<br>() | () 演示任                | ●<br>E务 <sub>更</sub> |              |        |
| 原材料<br><b>编号</b><br>1 | X尺寸<br>1000.00 | Y尺寸<br>800.00 | <u>数量</u><br>-1  |        |               |                                                               | 600<br>(1)<br>600     | 400                  | 400          | 200 60 |
| 零件                    |                |               |                  |        |               |                                                               | (1)                   | 400                  | <u> </u>     |        |
| 编号                    | X尺寸            | Y尺寸           | 埴充件              | 数量     | 完成数量          |                                                               |                       |                      |              |        |
| 1                     | 600.00         | 400.00        |                  | 20     | 0             |                                                               |                       |                      |              |        |
| 2                     | 300.00         | 300.00        |                  | 20     | 0             |                                                               |                       |                      |              |        |
| 3                     | 100.00         | 200.00        |                  | 20     | 0             |                                                               |                       |                      |              |        |
| 4                     | 100.00         | 100.00        | <b>~</b>         | -1     | 0             |                                                               |                       |                      |              |        |
|                       | H              | 1             |                  | 1      |               | 原材料(                                                          | (1) : 100<br>(1): 100 | 0x800                | 数量:6<br>,疟业3 | 作      |
|                       |                |               |                  |        |               |                                                               |                       |                      |              |        |

■ 计算

点击工具栏上"计算"按钮, 在弹出的"多材质开料优化计算"对话 框点击"开始"按钮即可。

| # 极限切割 2009 C:\Program Files\Queek\极限切割 2009\实例\极限切割200 □ ○ × |                                       |          |                  |            |           |           |            |          |        |                    |
|---------------------------------------------------------------|---------------------------------------|----------|------------------|------------|-----------|-----------|------------|----------|--------|--------------------|
| (文件 (2):                                                      | 编辑(22)视日                              | 图(V) 工具( | <u>R</u> ) 帮助(H) |            |           |           |            |          |        |                    |
|                                                               |                                       |          |                  | $\bigcirc$ | <b>\$</b> |           |            |          |        |                    |
| 新建                                                            | 打开                                    | 保存       | 另存为              | 计算         | 打印        | 汇息        | 演示任会       | §. 📮     |        |                    |
| 原材料                                                           |                                       |          |                  |            |           |           |            |          |        |                    |
| 编号                                                            | X尺寸                                   | Y尺寸      | 数量               |            |           |           |            |          |        |                    |
| 1                                                             | 1000.00                               | 800.00   | -1               |            |           |           |            |          |        |                    |
|                                                               |                                       |          |                  |            |           |           |            |          |        |                    |
|                                                               |                                       |          |                  |            |           |           | 600        |          |        |                    |
|                                                               |                                       |          |                  |            |           |           |            |          |        | $\left  - \right $ |
|                                                               |                                       |          |                  |            |           |           | (1)        | 8        | 400    |                    |
|                                                               |                                       |          |                  |            |           |           |            |          |        |                    |
|                                                               |                                       |          |                  |            | :         |           | 600        |          |        | œ                  |
| 零件                                                            |                                       |          |                  |            |           |           |            | 8        | Ê      | 8                  |
| 编号                                                            | X尺寸                                   | Y尺寸      | 埴充件              | 数量         | 完成数量      |           | (1)        | 8        |        |                    |
| 1                                                             | 600.00                                | 400.00   |                  | 20         | 20        |           |            |          |        |                    |
| 2                                                             | 300.00                                | 300.00   |                  | 20         | 20        |           |            |          |        |                    |
| 3                                                             | 100.00                                | 200.00   |                  | 20         | 20        |           |            |          |        |                    |
| 4                                                             | 100.00                                | 100.00   | <b>~</b>         | -1         | 180       |           |            |          |        |                    |
|                                                               | · · · · · · · · · · · · · · · · · · · |          |                  |            |           |           |            |          |        |                    |
|                                                               |                                       |          |                  |            |           | 原材料(1     | .) : 1000; | 800،     | 数量:2   | 作                  |
|                                                               |                                       |          |                  |            |           | 14 A 5 51 | 作业社        | revilia. | ENK3 A | ENIKA -            |
|                                                               |                                       |          |                  |            |           |           | 1-21.4     |          |        |                    |

### 3.5 磨边

■ 打开任务文件

打开 3.1 中的"实例 3.1.xcut"文件。

■ 设置磨边

选择菜单"视图/表格编辑器设置",在"零件编辑区"页中将"左磨边"、 "右磨边"、"上磨边"、"下磨边"前的复选框勾选。点击"确定"按 钮。

设置编号为 1 的零件的"左磨边"、"右磨边"、"上磨边"、"下磨边" 分别为"5"、"5"、"10"、"10"。

| 🔚 极限切               | 割 2009 C       | :\Progra      | m Files∖         | Queek\极 | 限切割 20    | 09\实例\         | 要限切割200     | 9实例文件                    |                                 |
|---------------------|----------------|---------------|------------------|---------|-----------|----------------|-------------|--------------------------|---------------------------------|
| 文件 🕑                | 编辑(2)视日        | 图(V) 工具(      | <u>R</u> ) 帮助(H) |         |           |                |             |                          |                                 |
| 新建                  | <b>)</b><br>打开 | 保存            | <b>月</b><br>日本   | )       | <b>打印</b> | <b>)</b><br>汇总 | (1)<br>演示任务 | 5                        |                                 |
| 原材料                 |                |               |                  |         |           |                |             |                          |                                 |
| 编号<br>1             | X尺寸<br>1000.00 | Y尺寸<br>800.00 | 数量<br>-1         |         |           |                |             |                          |                                 |
|                     |                |               |                  |         |           |                |             | 600<br>(1)<br>600<br>(1) | 400<br>400<br>400<br>400<br>400 |
| 零件 <br>  <b>給</b> 早 | V모코            | VRt           | 去麻油              | 去麻汁     | 下麻油       | 上時計            | 数县          | j L                      |                                 |
| 1                   | 600.00         | 400.00        | 5.00             | 5.00    | 10.00     | 10.00          | 20          |                          |                                 |
| 2                   | 300.00         | 300.00        | -1.00            | -1.00   | -1.00     | -1.00          | 20          |                          |                                 |
| 3                   | 100.00         | 200.00        | -1.00            | -1.00   | -1.00     | -1.00          | 20          |                          |                                 |
|                     |                |               |                  |         |           |                |             | 原材料(1)                   | : 1000x80<br>作业1 年业2            |

■ 计算

点击工具栏上"计算"按钮,在弹出的"多材质开料优化计算"对话 框点击"开始"按钮即可。

| 1 极限切   | 割 2009 C       | :\Progra      | m Files\(                                                                                                    | łue | ek\极限        | 切割 2   | 009\实(       | 別い            | 极限切割20                | 19实例       | 文件.        | 💽          |            | × |
|---------|----------------|---------------|----------------------------------------------------------------------------------------------------|-----|--------------|--------|--------------|---------------|-----------------------|------------|------------|------------|------------|---|
| (文件 (2) | 编辑(2)视日        | 1917 (9) 11月( | <u>R</u> ) 帮助(H)                                                                                                    |     |              |        |              |               |                       |            |            |            |            |   |
| 新建      | <b>》</b><br>打开 | 保存            | 日本 1     日本 1     日 | ŕ   |              | 打印     | )<br>        | ż             | (1)<br>演示任务           | -          |            |            |            |   |
| 原材料     |                |               |                                                                                                    |     |              |        |              |               |                       |            |            |            |            |   |
| 编号      | X尺寸            | Y尺寸           | 数量                                                                                                    |     |              | 420    |              | 9             | 200 -                 | 100        | 100        | 100        | 80         |   |
| 1       | 1000.00        | 800.00        | -1                                                                                                    |     | 200<br>(3)   | 100    | 200<br>(3) 8 | 8             | (3) 8<br>200<br>(3) 8 | (3)<br>200 | (3)<br>(3) | (3)<br>(3) |            |   |
|         |                |               |                                                                                                    |     |              | 420    |              |               | 300                   |            | 100        | 100        |            |   |
|         |                |               |                                                                                                    |     |              |        |              |               | (2)                   | 300        | (3)<br>200 | 200<br>(3) | 8          |   |
|         |                |               |                                                                                                    |     |              | C3     |              |               |                       |            | 100        | 100        | <u>@</u> 8 |   |
| 零件      |                |               |                                                                                                    |     |              | 00x4(  |              | 610           | 300                   |            | 30         | (3)<br>200 |            |   |
| 编号      | X尺寸            | Y尺寸           | 左磨边                                                                                                    |     |              | 8      |              |               |                       |            |            |            |            |   |
| 1       | 600.00         | 400.00        | 5.00                                                                                                    |     |              |        |              |               | (21                   | 38         | 100        | 100        |            |   |
| 2       | 300.00         | 300.00        | -1.00                                                                                                    |     |              |        |              |               | ~~ /                  | _          | (3)        | (3)        |            |   |
| 3       | 100.00         | 200.00        | -1.00                                                                                                    |     |              |        |              |               |                       |            |            |            |            |   |
|         |                |               |                                                                                                    |     |              |        |              |               |                       |            |            |            |            |   |
|         |                |               |                                                                                                    | J   | 原材料(1)       | : 1000 | x800 数       | [量::          | 1 作业利用率               | :87.02     | ?% 整位      | 利用率        | :70        |   |
|         | 1              | 1             | >                                                                                                    | 14  | <b>∢ ≻</b> → | 作业1    | ·毛水2 /自      | ≦ <u>√</u> k3 | ्रहंभीर्थ रहेभीर      | 5 作业       | 6          |            |            |   |
|         |                |               |                                                                                                    |     |              |        |              |               |                       |            |            |            |            |   |

计算后的作业图中,编号为1的零件的实际切割尺寸为"610×420"。

### 3.6 公差

- 打开任务文件 打开 3.1 中的"实例 3.1.xcut"文件。
- 设置公差

选择菜单"视图/表格编辑器设置",在"零件编辑区"页中将"X上公差"、"X下公差"、"Y上公差"、"Y下公差"前的复选框勾选。点击"确定"按钮。

设置零件 1 的 "X 上公差"、"X 下公差"、"Y 上公差"、"Y 下公差" 分别为 "5"、"-5"、"5"、"-5"。

| 🚹 极限切           | 割 2009 C       | :\Progra      | m Files         | Queek\极 | 限切割 20    | 09\实例\         | 极限切割20      | 009实例文件. | 💶 🗖 🔀     |
|-----------------|----------------|---------------|-----------------|---------|-----------|----------------|-------------|----------|-----------|
| 文件(2)           | 编辑(22)视日       | 国化) 工具(       | E) 帮助(H)        |         |           |                |             |          |           |
| 新建              | <b>)</b><br>打开 | 保存            | <b>月</b><br>月存为 | 计算      | <b>打印</b> | <b>》</b><br>汇总 | 200<br>演示任务 | Ŧ        |           |
| 原材料             |                |               |                 |         |           |                |             |          |           |
| <b>编</b> 号<br>1 | X尺寸<br>1000.00 | Y尺寸<br>800.00 | 数量<br>-1        |         |           |                |             |          |           |
|                 |                |               |                 |         |           |                |             |          |           |
|                 |                |               |                 |         |           |                |             |          |           |
|                 |                |               |                 |         |           |                |             |          | 600 g H   |
|                 |                |               |                 |         |           |                |             |          |           |
| 家件              |                |               |                 |         |           |                |             |          |           |
| 编号              | X尺寸            | Y尺寸           | X上公差            | X下公差    | Y上公差      | Y下公差           | 数量          |          |           |
| 1               | 600.00         | 400.00        | 5.00            | -5.00   | 5.00      | -5.00          | 20          |          |           |
| 2               | 300.00         | 300.00        | -1.00           | -1.00   | -1.00     | -1.00          | 20          |          |           |
| 3               | 100.00         | 200.00        | -1.00           | -1.00   | -1.00     | -1.00          | 20          |          |           |
|                 |                |               |                 |         |           |                |             |          |           |
|                 |                |               |                 |         |           |                |             |          |           |
|                 |                |               |                 |         |           |                |             |          | 原材料(      |
|                 |                |               |                 |         |           |                |             |          | $H \to H$ |
|                 |                |               |                 |         |           |                |             |          |           |

■ 计算

点击工具栏上"计算"按钮,在弹出的"多材质开料优化计算"对话 框点击"开始"按钮即可。

### 3.7 刀口宽度

- 打开任务文件 打开 3.1 中的"实例 3.1.xcut"文件。
- 切换多页视图

选择菜单"视图/多页视图"。

设置刀口宽度、刀口长度
 在"任务信息"页的"设备参数"中将刀口宽度设为4,刀口长度设为
 -1。

| ╋ 根限切割 2009 C:\Program F:           | iles\Queek\极限切割                         | 2009\实例\极限切割2009\$                    | 2例文件\实 🔳 🗖 🗙                                |
|-------------------------------------|-----------------------------------------|---------------------------------------|---------------------------------------------|
| 文件(22)编辑(22)视图(22) 工具(32) 帮         | 御田                                      |                                       |                                             |
| 前建         打开         保存         另存 | (1) (1) (1) (1) (1) (1) (1) (1) (1) (1) | ○ ○ ○ ○ ○ ○ ○ ○ ○ ○ ○ ○ ○ ○ ○ ○ ○ ○ ○ |                                             |
| 任务信息 原材料 零件 作业                      |                                         |                                       |                                             |
| 客户名称:                               |                                         | <u> 交货日期</u> : 2009 年 03 J            | 月 21日 💌 🔷                                   |
| 备注:                                 |                                         |                                       |                                             |
| ~                                   |                                         |                                       |                                             |
| 长度单位: 毫米                            | <b>~</b>                                | 小数点位数: 0 🗘                            |                                             |
| 面积单位:平方米                            | ▶ 单位换算                                  | 1平方米 = 1000000                        | 平方毫米                                        |
| ~设备参数                               |                                         |                                       |                                             |
| 万口宽度: 4                             | 左修边: 0                                  |                                       | 0.44                                        |
| ガロ长度: -1                            | 右修过: 0                                  |                                       | <ul> <li>● 任意万可</li> <li>○ 小正式会社</li> </ul> |
| 最小切割尺寸:0                            | 上修过: 0                                  |                                       | <ul> <li>○水平万回</li> <li>○ 原末式台</li> </ul>   |
| 刀具清边距离: 0                           | 下修边: 0                                  |                                       | ○監旦方问                                       |
|                                     |                                         |                                       |                                             |
| 零件默认切割参数                            |                                         |                                       |                                             |
| 左磨边尺寸: 0                            | X尺寸下公差: 0                               |                                       |                                             |
| 右磨边尺寸:0                             | X尺寸上公差: 0                               |                                       |                                             |
| 上磨边尺寸:0                             | Y尺寸下公差: 0                               | _                                     |                                             |
| 下磨边尺寸:0                             | Y尺寸上公差: 0                               |                                       |                                             |
|                                     |                                         |                                       | ×                                           |
|                                     |                                         |                                       |                                             |

■ 计算

点击工具栏上"计算"按钮,在弹出的"多材质开料优化计算"对话 框点击"开始"按钮即可。

| 🖶 极限切割 2009 C     | C:\Program Fil     | les\Queek      | \极限切割                                 | 2009\实例                                                       | \极限切割2      | 009实 | 例文件\实      |  |
|-------------------|--------------------|----------------|---------------------------------------|---------------------------------------------------------------|-------------|------|------------|--|
| ↓ 文件 健) 编辑 健) 视目  | 图(V) 工具(B) 帮助      | ታ ( <u>ዞ</u> ) |                                       |                                                               |             |      |            |  |
| 新建 打开             | 日<br>保存 另存为        |                | 1 1 1 1 1 1 1 1 1 1 1 1 1 1 1 1 1 1 1 | )<br>()<br>()<br>()<br>()<br>()<br>()<br>()<br>()<br>()<br>() | (1)<br>演示任务 |      |            |  |
|                   |                    |                | 1000                                  |                                                               |             |      |            |  |
|                   |                    |                | (3)                                   |                                                               |             |      | 92         |  |
|                   | 300                |                | 300                                   |                                                               | 300         |      | 88         |  |
|                   | (2)                | 30             | (2)                                   | 30                                                            | (2)         | 300  | 300        |  |
|                   |                    |                | ¥=7                                   |                                                               | ~~/         |      |            |  |
|                   |                    |                |                                       |                                                               |             |      |            |  |
|                   |                    | 600            |                                       |                                                               | (1)         | 96   | 92         |  |
|                   |                    |                |                                       |                                                               | 300         |      |            |  |
|                   |                    | (1)            |                                       | 400                                                           | ŝ           | 300  | 400<br>(2) |  |
|                   |                    |                |                                       |                                                               | 0           |      |            |  |
|                   |                    |                |                                       |                                                               |             |      |            |  |
| 原材料(1) : 1000x8   | :00 数量:5 作业利       | 別用率:75.00      | % 整体利用⊠                               | Ĕ:67.31%                                                      |             |      |            |  |
| · · · · · 作业1 / 自 | ulk2 (Eulk3 (Eulk4 |                |                                       |                                                               |             |      |            |  |
|                   |                    |                |                                       |                                                               |             |      |            |  |

### 3.8 最小切割尺寸

- 打开任务文件 打开 3.1 中的"实例 3.1.xcut"文件。
- 设置最小切割尺寸

在"任务信息"页的"设备参数"中将最小切割尺寸设为 20。若为玻 璃,此处可以被理解玻璃的掰边距离。

| ╋根間割 2009 C:\Program Fi             | iles\Queek\极限切割 20                                                                                                    | 09\实例\极限切割2009实例          | 刘文件\实 🔳 🗖 🔀                                |
|-------------------------------------|----------------------------------------------------------------------------------------------------|---------------------------|--------------------------------------------|
|                                     | 肺田                                                                                                    |                           |                                            |
| 新建         打开         保存         另存 | ()         ()         ()         ()         ()         ()         ()         ()         ()         ()         ()         ()         ()         ()         ()         ()         ()         ()         ()         ()         ()         ()         ()         ()         ()         ()         ()         ()         ()         ()         ()         ()         ()         ()         ()         ()         ()         ()         ()         ()         ()         ()         ()         ()         ()         ()         ()         ()         ()         ()         ()         ()         ()         ()         ()         ()         ()         ()         ()         ()         ()         ()         ()         ()         ()         ()         ()         ()         ()         ()         ()         ()         ()         ()         ()         ()         ()         ()         ()         ()         ()         ()         ()         ()         ()         ()         ()         ()         ()         ()         ()         ()         ()         ()         ()         ()         ()         ()         ()         ()         ()         ) | 江总 演示任务 -     元           |                                            |
| 任务信息 原材料 零件 作业                      |                                                                                                    |                           |                                            |
| 客户名称:                               |                                                                                                    | <u> </u>                  | 21 日 💌 🔺                                   |
| 备注:                                 |                                                                                                    |                           |                                            |
| ∠度量单位                               |                                                                                                    |                           |                                            |
| 长度单位: 毫米                            |                                                                                                    | 数: 0 🗘                    |                                            |
| 面积单位:平方米                            | 🖌 单位换算: 13                                                                                                    | 平方米 = 1000000             | 平方毫米                                       |
| 设备参数                                |                                                                                                    |                           |                                            |
| 刀口宽度: 0                             | 左修边: 0                                                                                                    |                           |                                            |
| ガロ长度: -1                            | 右修边: 0                                                                                                    | <ul> <li>田材率优先</li> </ul> | <ul> <li>任意方向</li> <li>(1) 任意方向</li> </ul> |
| 最小切割尺寸: 20                          | 上修边: 0                                                                                                    | ○尽重易于切割                   | ○水平万向                                      |
| 刀具清边距离: 0                           | 下修边: 0                                                                                                    |                           | ○登旦方回                                      |
|                                     |                                                                                                    |                           |                                            |
| 零件默认切割参数                            |                                                                                                    |                           |                                            |
| 左磨边尺寸:0                             | X尺寸下公差: 0                                                                                                    |                           |                                            |
| 右磨边尺寸:0                             | X尺寸上公差:         0                                                                                                    |                           |                                            |
| 上磨边尺寸:0                             | Ⅰ 尺寸下公差: 0                                                                                                    |                           |                                            |
| ト磨辺尺寸: 0                            | 【尺寸上公差: 0                                                                                                    |                           |                                            |
|                                     |                                                                                                    |                           | ×                                          |
|                                     |                                                                                                    |                           |                                            |

■ 计算

点击工具栏上"计算"按钮,在弹出的"多材质开料优化计算"对话 框点击"开始"按钮即可。

### 3.9 刀具清边

- 打开任务文件 打开 3.1 中的"实例 3.1.xcut"文件。
- 设置刀具清边 在"任务信息"页的"设备参数"中将刀具清边设为 20。

| ── 根限切割 2009 C:\Program Files\Queek\            | 极限切割 2009\实例\极限切割2009实例 | 1文件\实 🔳 🗖 🔀                                |
|-------------------------------------------------|-------------------------|--------------------------------------------|
| · 文件 (2) 编辑 (2) 视图 (2) 工具 (2) 帮助 (3)            |                         |                                            |
| 新建         打开         保存         另存为         计算 | 100 汇总 演示任务 💂           |                                            |
| 任务信息 原材料 零件 作业                                  |                         |                                            |
| 客户名称:                                           | 交货日期: 2009 年 03 月       | 21日 💌 🔺                                    |
| 备注:                                             |                         |                                            |
| 度量单位                                            |                         |                                            |
| 长度单位: 毫米 🗸                                      | 小数点位数: 0 🗘              |                                            |
| 面积单位:平方米 🗸                                      | 单位换算: 1平方米 = 1000000    | 平方毫米                                       |
| 设备参数                                            | 计算模式                    | 首刀切割方向———————————————————————————————————— |
| 刀口宽度: 0 左修边:                                    |                         | Ar standarda                               |
| 刀口长度: -1 右修边:                                   |                         | <ul> <li>● 仕息方向</li> <li>○ 北東式会</li> </ul> |
| 最小切割尺寸: 0 上修边:                                  | 0                       | ○水平万向                                      |
| 刀具清边距离: 20 下修边:                                 | 0                       |                                            |
|                                                 |                         |                                            |
| 零件默认切割参数                                        |                         |                                            |
| 左磨辺尺寸:0 %尺寸下公差:                                 |                         |                                            |
|                                                 |                         |                                            |
|                                                 | 0                       |                                            |
| 下磨边尺寸:0 1尺寸上公差:                                 | <u> </u>                |                                            |
|                                                 | 1                       | ~                                          |
|                                                 |                         |                                            |

■ 计算

点击工具栏上"计算"按钮,在弹出的"多材质开料优化计算"对话 框点击"开始"按钮即可。

| ● 极限切割 2009 C:     | \Program F   | iles\Quee | *\极限切割      | 2009\实例      | 小板限切割。     | 2009实例   | 刚文件\实        |  |
|--------------------|--------------|-----------|-------------|--------------|------------|----------|--------------|--|
| ↓ 文件 (፻) 编辑 (፻) 视图 | (V) 工具(26) 希 | )助 (H)    |             |              |            | _        |              |  |
| 新建 打开              | 保存 另有        | 3 し       | 2 Jii       | )<br>。<br>汇总 | 演示任务       | )<br>š = |              |  |
| 任务信息 原材料 零         | 零件 作业        |           |             |              |            |          |              |  |
|                    |              |           | 1000<br>(8) | I            |            |          | 8            |  |
|                    | 300          | )         | 300         |              | 300        | 8        | 0            |  |
|                    | (2)          | 300       | (2)         | 300          | (2)        | 300      | 38           |  |
|                    |              | 600       | )           |              | 300<br>(4) | 8        | 0            |  |
|                    |              |           |             |              | 300        |          |              |  |
|                    |              | (1)       |             | 400          | (2)        | 300      | <del>.</del> |  |
|                    |              |           |             |              |            |          |              |  |
| 原材料(1) : 1000x800  | 数量:5 作业      | 利用率:75.0  | 0% 整体利用3    | ≝:67.31%     |            |          |              |  |
|                    | 2 (ÉUL)3 (ÉU | k4 (ENK2  |             |              |            |          |              |  |

### 3.10 修边

■ 打开任务文件

```
打开 3.1 中的"实例 3.1.xcut"文件。
```

■ 设置修边

在"任务信息"页的"设备参数"中将"左修边"、"右修边"、"上修 边"、"下修边"分别设置为"10"、"10"、"15"、"15"。

| 🖶 极限切割 2009 C:\Program Files\Queek\             | 极限切割 2009\实例\极限切割2009实例文件\实 🔳 🗖 🔀                                                |
|-------------------------------------------------|----------------------------------------------------------------------------------|
| 文件 (2)编辑 (2)视图 (2) 工具 (2)帮助 (3)                 |                                                                                  |
| 新建         打开         保存         另存为         计算 | シーション         シーション         シーション           打印         江島         演示任务         テ |
| 任务信息 原材料 零件 作业                                  |                                                                                  |
| 标题: 开料忧化任务                                      | 编制日期: 2009 年 03 月 21 日 💌 🔥 🔨                                                     |
| 编制部门:                                           | 编制人:                                                                             |
| 客户名称:                                           | 交貨日期: 2009 年 03 月 21 日 💌                                                         |
| 备注:                                             |                                                                                  |
|                                                 |                                                                                  |
| 长度单位: 毫米                                        | 小数点位数: 0 🗘                                                                       |
| 面积单位:平方米 🗸                                      | 单位换算: 1平方米 = 1000000 平方毫米                                                        |
| 设备参数                                            | 计算模式                                                                             |
| 刀口宽度: 0 左修边:                                    |                                                                                  |
| 刀口长度: -1 右修边:                                   | 10 ④ 田材率优先 ④ 任意方向                                                                |
| 最小切割尺寸: 0 上修边:                                  | 15 〇尽量易于切割 〇水平方向                                                                 |
| 刀具清边距离: 0 下修边:                                  | 15 坚直方向                                                                          |
|                                                 |                                                                                  |
| ~零件默认切割参数                                       |                                                                                  |
| 左磨边尺寸: 0 X尺寸下公差:                                | 0                                                                                |
| 右磨边尺寸: 0 X尺寸上公差:                                | 0                                                                                |
| 上磨边尺寸: 0 Y尺寸下公差:                                | 0                                                                                |
|                                                 |                                                                                  |
|                                                 |                                                                                  |

■ 计算

点击工具栏上"计算"按钮, 在弹出的"多材质开料优化计算"对话 框点击"开始"按钮即可。

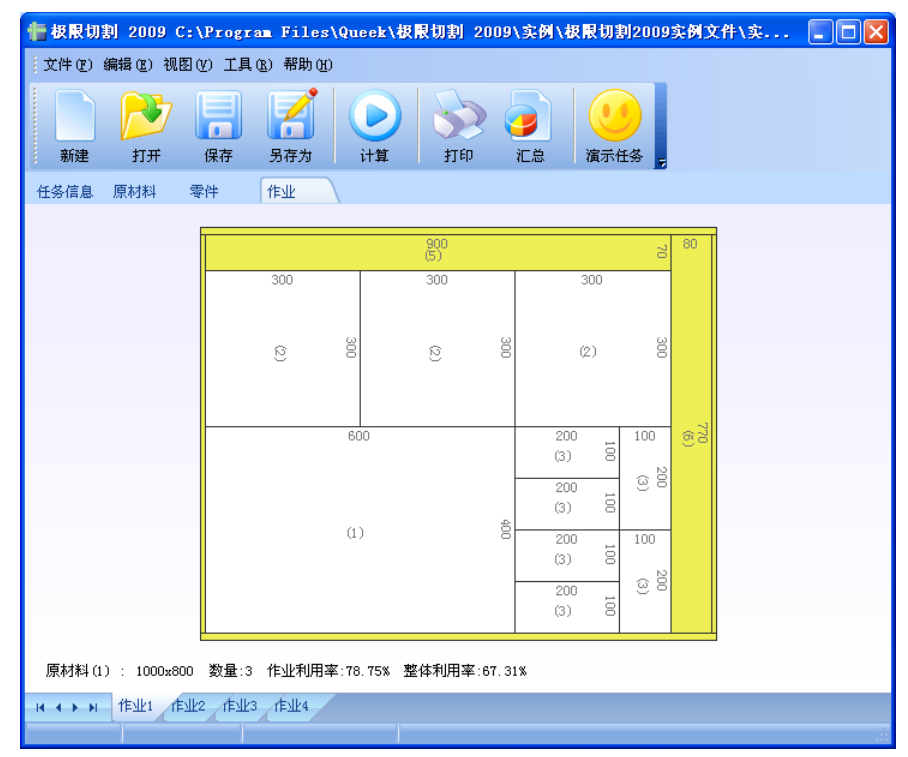

### 3.11 卷材

- 打开任务文件 打开 3.1 中的"实例 3.1.xcut"文件。
- 设置最大Y尺寸、Y尺寸
   选择菜单"视图/表格编辑器设置",在"原材料编辑区"页中将"最大Y尺寸"前的复选框勾选。点击"确定"按钮。
   在原材料编辑区中,设置编号为1的原材料的"最大Y尺寸"、"Y尺寸"分别为"20000"、"200"。此处的"Y尺寸"为该卷材在Y方向上的最小切割尺寸。

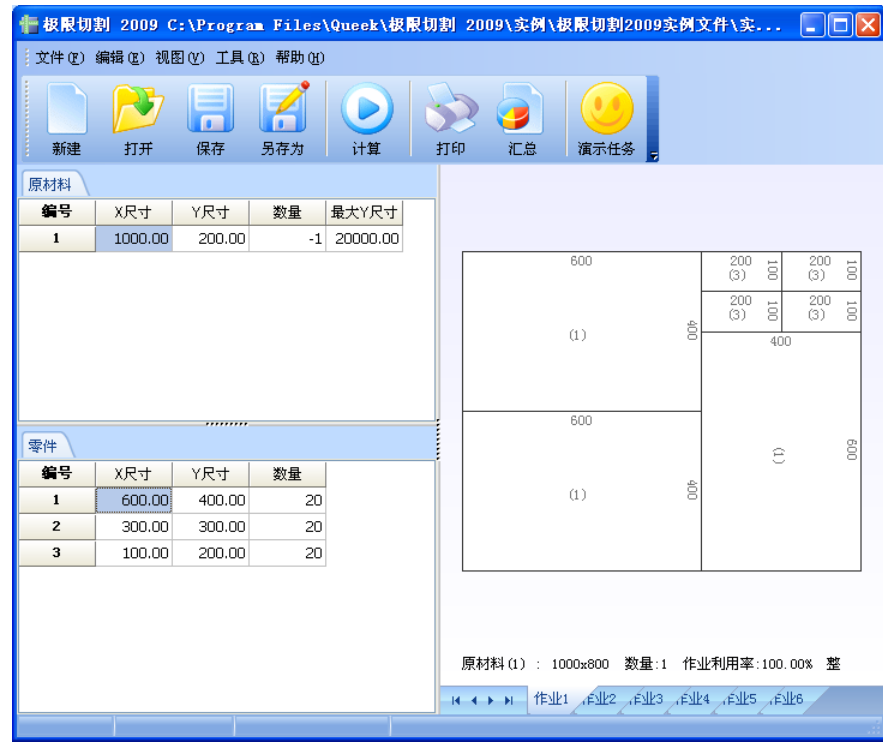

■ 计算

点击工具栏上"计算"按钮,在弹出的"多材质开料优化计算"对话 框点击"开始"按钮即可。

| ■ 极限切割 2009 C:\Program Files\Queek\极限切割 2009\实例\极限切割2009实例文件\实 🔲 🗖 🔀<br>文件 ① 編辑 ② 初图 ① 工具 ③ 帮助 ④ |                                                                                                    |  |  |  |  |  |  |  |  |
|--------------------------------------------------------------------------------------------------|----------------------------------------------------------------------------------------------------|--|--|--|--|--|--|--|--|
| 新建         打开         保存         另存为                                                             | 计算         订印         汇息         通示任务                                                                                                    |  |  |  |  |  |  |  |  |
|                                                                                                  | 800         800         800         800         800         800         800         800         800         800         800         800         800         800         800         800         800         800         800         800         800         800         800         800         800         800         800         800         800         800         800         800         800         800         800         800         800         800         800         800         800         800         800         800         800         800         800         800         800         800         800         800         800         800         800         800         800         800         800         800         800         800         800         800         800         800         800         800         800         800         800         800         800         800         800         800         800         800         800         800         800         800         800         800         800         800         800         800         800         800         800         800         800         800         800         800         800 <th></th> |  |  |  |  |  |  |  |  |
|                                                                                                  |                                                                                                    |  |  |  |  |  |  |  |  |
|                                                                                                  | 300<br>(2) (2) (2) (2) (2) (2) (2) (2) (2) (2)                                                                                                    |  |  |  |  |  |  |  |  |
|                                                                                                  |                                                                                                    |  |  |  |  |  |  |  |  |
|                                                                                                  | (2)         300         300         300         300         300         300         300         300         300         300         300         300         300         300         300         300         300         300         300         300         300         300         300         300         300         300         300         300         300         300         300         300         300         300         300         300         300         300         300         300         300         300         300         300         300         300         300         300         300         300         300         300         300         300         300         300         300         300         300         300         300         300         300         300         300         300         300         300         300         300         300         300         300         300         300         300         300         300         300         300         300         300         300         300         300         300         300         300         300         300         300         300         300         300         300         300 <th></th> |  |  |  |  |  |  |  |  |
| 原材料(1): 1000x2000 数量:1 作业利用率                                                                     | └───┴──┴──┘<br>:100.00% 整体利用率:98.59%                                                                                                    |  |  |  |  |  |  |  |  |
|                                                                                                  |                                                                                                    |  |  |  |  |  |  |  |  |

### 3.12 自由矩形

- 打开任务文件 打开 3.1 中的"实例 3.1.xcut"文件。
- 设置最大 X 尺寸、X 尺寸,最大 Y 尺寸、Y 尺寸
   选择菜单"视图/表格编辑器设置",在"原材料编辑区"页中将"最大 Y 尺寸"、"最大 X 尺寸"前的复选框勾选。点击"确定"按钮。
   在原材料编辑区中,设置编号为 1 的原材料的"最大 X 尺寸"、"X 尺寸"、"最大 Y 尺寸"、"Y 尺寸"分别为"20000"、"200"、"20000"、
   "200"。此处的"X 尺寸"、"Y 尺寸"为该卷材分别在 X、Y 方向上的最小切割尺寸。

| 信极限切    | 割 2009 C      | :\Progra      | n Files\          | Queek\&           | 限切割 20            | 109\实例\        | 极限切割2 | 009实例文             | 件\实.    | 🔳                 |            |
|---------|---------------|---------------|-------------------|-------------------|-------------------|----------------|-------|--------------------|---------|-------------------|------------|
| (文件 ②)  | 编辑(2)视日       | 国化) 工具(       | <u>R</u> ) 帮助(H)  |                   |                   |                |       |                    |         |                   |            |
| 新建      | र्टिंग<br>राम | 保存            | <b>ノイン</b><br>月存为 | ) 计算              | 打印                | <b>)</b><br>汇总 | 道示任务  | Ŧ                  |         |                   |            |
| 原材料     |               |               |                   |                   |                   |                |       |                    |         |                   |            |
| 编号<br>1 | X尺寸<br>200.00 | Y尺寸<br>200.00 | <u>数量</u><br>-1   | 最大X尺寸<br>20000.00 | 最大Y尺寸<br>20000.00 |                |       |                    |         |                   |            |
|         |               |               |                   |                   |                   |                |       | 600                | 400     | 290<br>290<br>400 | 290<br>299 |
| 零件      |               |               |                   |                   |                   |                |       | 600                |         | Ê                 | 600        |
| 编号      | X尺寸           | Y尺寸           | 数量                |                   |                   |                | -i    | (1)                | 00      |                   |            |
| 1       | 600.00        | 400.00        | 20                |                   |                   |                |       |                    |         |                   |            |
| 2       | 300.00        | 300.00        | 20                |                   |                   |                |       |                    |         |                   |            |
| 3       | 100.00        | 200.00        | 20                |                   |                   |                | 原材    | 料(1): 100<br>M 作业1 | 0x800 ≩ | 数量:1 1<br>作业3_1F  | <b>⋷</b> 业 |

#### ■ 计算

点击工具栏上"计算"按钮,在弹出的"多材质开料优化计算"对话 框点击"开始"按钮即可。

| 🚹 极限切        | 割 2009 C:\Prog   | ram Files\Q     | ueek\极限切割 2                        | 009\实例\                                                       | 极限切割2009实例 | 文件\实 🔳 🗖 🔀                                                                                                    |
|--------------|------------------|-----------------|------------------------------------|---------------------------------------------------------------|------------|----------------------------------------------------------------------------------------------------|
| 文件(2)        | 编辑(2)视图(2)工具     | 【(R) 帮助(H)      |                                    |                                                               | _          |                                                                                                    |
| 新建           | 打开         保存    | <b>月</b><br>月存为 | <ul> <li>计算</li> <li>打印</li> </ul> | )<br>()<br>()<br>()<br>()<br>()<br>()<br>()<br>()<br>()<br>() | 演示任务 🕫     |                                                                                                    |
|              |                  |                 |                                    |                                                               |            |                                                                                                    |
|              |                  |                 |                                    |                                                               |            |                                                                                                    |
|              |                  |                 |                                    |                                                               |            |                                                                                                    |
|              |                  |                 |                                    |                                                               |            |                                                                                                    |
|              | 600              |                 | 600                                |                                                               | 600        | (3) <sup>200</sup> 15                                                                                                    |
|              | (1)              | 400             | (1)                                | 400                                                           | (1)        | 400 to<br>(3) 00<br>(3) 00<br>(3 |
|              |                  |                 |                                    |                                                               |            | (3) 8                                                                                                    |
|              |                  |                 |                                    |                                                               |            |                                                                                                    |
|              |                  |                 |                                    |                                                               |            |                                                                                                    |
|              |                  |                 |                                    |                                                               |            |                                                                                                    |
| 原材料(         | 1): 2000x400 数量: | :5 作业利用率:       | 100.00% 整体利用率                      | £:100.00%                                                     |            |                                                                                                    |
| <b>H H H</b> | 作业1 作业2 作业       | 3               |                                    |                                                               |            |                                                                                                    |
|              |                  |                 |                                    |                                                               |            |                                                                                                    |

# 4 其它开料计算

### 4.1 线材(型材)

- 打开任务 打开 3.1 中的"实例 3.1.xcut"文件。
- 设置材料类型 选择菜单"视图/表格编辑器设置",在"原材料编辑区"页和"零件编 辑区"页中将"材料类型"前的复选框勾选。点击"确定"按钮。 在原材料编辑区和零件编辑区中将"材料类型"设置为"线材"。
- 设置 Y 尺寸

设置原材料和所有零件的"Y尺寸"为30。

| 🚹 极限切                       | 割 2009 (                           | C:\Progra | m Files | Queek\极 | 限切割 2 | 009\实                                      |                    |  |
|-----------------------------|------------------------------------|-----------|---------|---------|-------|--------------------------------------------|--------------------|--|
| 🖞 文件 🕑                      | 文件 (2) 编辑 (2) 视图 (2) 工具 (3) 帮助 (3) |           |         |         |       |                                            |                    |  |
| 新建                          | <del>کن</del><br>tt#               | 保存        | 日本      | 计算      | *TED  | · 🥑                                        | **                 |  |
|                             | 1101                               | DK14      | 551175  | F1 ++   |       |                                            |                    |  |
| <sup>1)示4/] 424</sup><br>编号 | 材料类型                               | X尺寸       | Y尺寸     | 数量      |       |                                            |                    |  |
| 1                           | 线材                                 | 1000.00   | 30.00   | -1      |       |                                            |                    |  |
|                             |                                    |           |         |         |       | 600<br>(1)<br>600<br>(1)                   | 400 600<br>400 400 |  |
| 零件                          |                                    |           |         |         |       |                                            |                    |  |
| 编号                          | 材料类型                               | X尺寸       | Y尺寸     | 数量      |       |                                            |                    |  |
| 1                           | 线材                                 | 600.00    | 30.00   | 20      |       |                                            |                    |  |
| 2                           | 线材                                 | 300.00    | 30.00   | 20      |       |                                            |                    |  |
| 3                           | 线材                                 | 100.00    | 30.00   | 20      |       | 盾材料の                                       | . 1000             |  |
|                             |                                    |           |         |         |       | 原构和UJ                                      | . 1000             |  |
|                             |                                    |           |         |         |       | $\mathbb{H} \twoheadrightarrow \mathbb{H}$ | 作业1 产业2            |  |
|                             |                                    |           |         |         |       |                                            | .11                |  |

■ 计算

点击工具栏上"计算"按钮,在弹出的"多材质开料优化计算"对话 框点击"开始"按钮即可。

| 🚹 极限切         | 割 2009(        | C:\Progr | am Files    | s\Queek\  | 极限切割 20        | 09\实           |     |
|---------------|----------------|----------|-------------|-----------|----------------|----------------|-----|
| (文件 (2))      | 编辑(22) 视       | 图(V) 工具  | (B) 帮助(H    | Ð         |                |                |     |
| 新建            | <b>)</b><br>打开 | 保存       | <b>月</b> 存为 | 计算        | ) <b>3</b> 16p | <b>)</b><br>汇总 |     |
|               |                |          |             |           |                |                |     |
|               |                |          |             |           |                |                |     |
|               |                | u)       |             |           | 1 12           | 1              | 137 |
|               |                |          |             |           |                |                |     |
|               |                |          |             |           |                |                |     |
| 原材料(1         | .) : 1000      | 数量:20 作  | ■业利用率∷      | 100.00% 猪 | 整体利用率:100      | . 00%          |     |
| - I4 - I - II | 作业1            |          |             |           |                |                |     |

#### 4.2 坯材

- 打开任务 打开 3.1 中的"实例 3.1.xcut"文件。
- 设置材料类型 选择菜单"视图/表格编辑器设置",在"原材料编辑区"页和"零件编 辑区"页中将"材料类型"前的复选框勾选。点击"确定"按钮。 在原材料编辑区和零件编辑区中将"材料类型"设置为"坯材"。
- 设置 Z 尺寸
   选择菜单"视图/表格编辑器设置",在"原材料编辑区"页和"零件编辑区"页中将"Z 尺寸"前的复选框勾选。点击"确定"按钮。
   在原材料编辑区和零件编辑区中将"Z 尺寸"设置为"200"。

| 📲 极限切割 2009 C:\Program Files\Queek\极限切割 2009\实 🔳 🗖 🗙 |                                    |         |             |        |    |                |                                                                                                    |          |  |
|------------------------------------------------------|------------------------------------|---------|-------------|--------|----|----------------|----------------------------------------------------------------------------------------------------|----------|--|
| (文件 @)                                               | 文件 (2) 编辑 (2) 视图 (4) 工具 (2) 帮助 (3) |         |             |        |    |                |                                                                                                    |          |  |
| 新建                                                   | <b>)</b><br>打开                     | 保存      | <b>月</b> 存为 | 计算     | 打印 | <b>。</b><br>汇总 |                                                                                                    | 1        |  |
| 原材料                                                  |                                    |         |             |        |    |                |                                                                                                    |          |  |
| 编号                                                   | 材料类型                               | X尺寸     | Y尺寸         | Z尺寸    | 数量 |                |                                                                                                    |          |  |
| 1                                                    | 板材                                 | 1000.00 | 800.00      | 200.00 | -1 |                |                                                                                                    |          |  |
|                                                      |                                    | ,       |             |        |    |                | 600<br>(1) 60<br>(1) 6 |          |  |
| 零件                                                   |                                    |         |             |        |    |                |                                                                                                    |          |  |
| 编号                                                   | 材料类型                               | X尺寸     | Y尺寸         | Z尺寸    | 数量 |                |                                                                                                    |          |  |
| 1                                                    | 板材                                 | 600.00  | 400.00      | 200.00 | 20 |                |                                                                                                    |          |  |
| 2                                                    | 板材                                 | 300.00  | 300.00      | 200.00 | 20 |                |                                                                                                    |          |  |
| 3                                                    | 板材                                 | 100.00  | 200.00      | 200.00 | 20 | F              | 「材料」(1)・                                                                                                    |          |  |
|                                                      |                                    |         |             |        |    | <i>L</i> 1     | ξηγ <b>ιη÷† (Ι</b> ) .                                                                                                    |          |  |
|                                                      | н                                  | 1       |             | н      |    | H              | ◆ ▶ ● 作业                                                                                                    | <u>1</u> |  |
|                                                      |                                    |         |             |        |    |                |                                                                                                    |          |  |

■ 计算

点击工具栏上"计算"按钮,在弹出的"多材质开料优化计算"对话 框点击"开始"按钮即可。
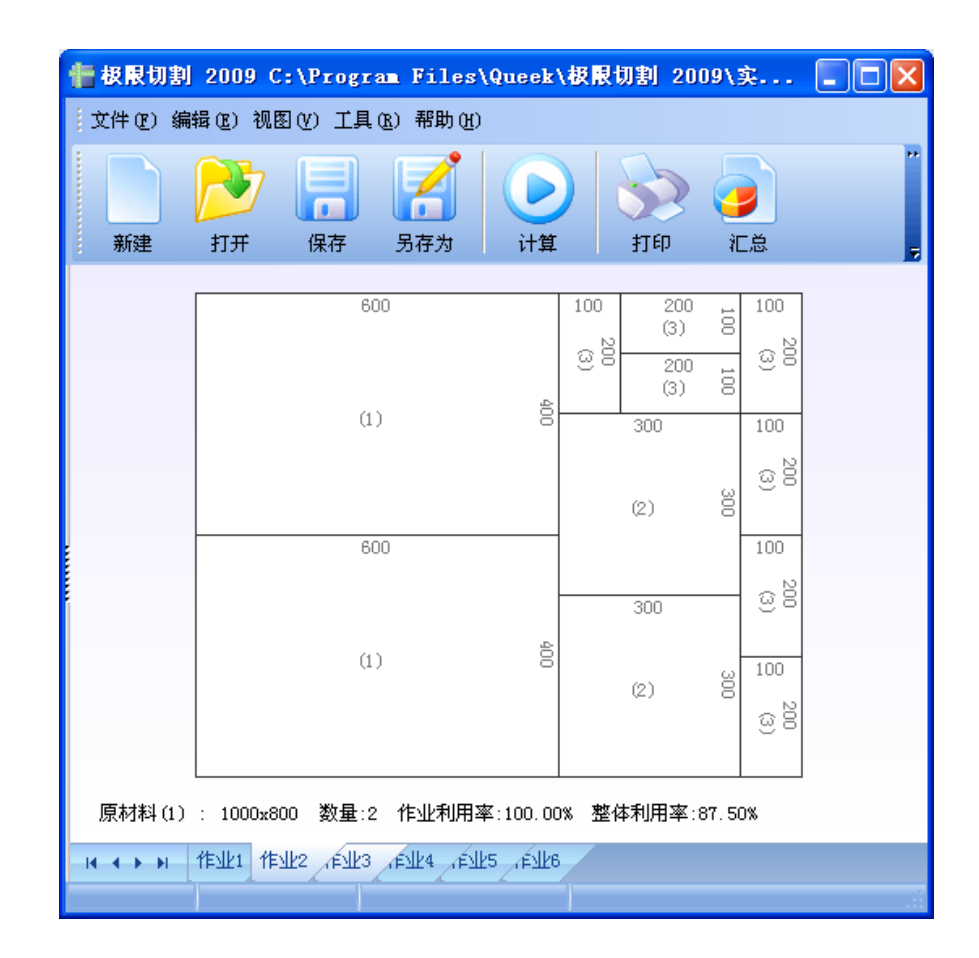

#### 4.3 多材质

- 编辑原材料、零件 在原材料编辑区和零件编辑区分别输入如下原材料和零件。
- 设置材质

选择菜单"视图/表格编辑器设置",在"原材料编辑区"页和"零件编 辑区"页中将"材质"前的复选框勾选。点击"确定"按钮。 将编号为1的原材料的"材质"设置为"1",编号为2的原材料的"材 质"设置为2,将编号为1、2的零件的材质设置为"1",将编号为3、 4 的零件的材质设置为"2"。

| 👘 极限切    | 割 2009(       | C:\Progra | m Files         | Queek\极 | 限切割 20         | 09\实           |                              |                |
|----------|---------------|-----------|-----------------|---------|----------------|----------------|------------------------------|----------------|
| 1 文件 (2) | 编辑(2)视        | 图(V) 工具(  | <u>R)</u> 帮助(H) |         |                |                |                              |                |
| 新建       | <b>ग्रि</b> म | 保存        | <b>月</b> 存为     | ) 计算    | <b>》</b><br>打印 | <b>》</b><br>汇总 |                              | 1              |
| 原材料      |               |           |                 |         |                |                |                              |                |
| 编号       | 材质            | X尺寸       | Y尺寸             | 数量      |                |                |                              |                |
| 1        | 1             | 1000.00   | 800.00          | -1      |                |                |                              |                |
| 2        | 2             | 1500.00   | 900.00          | -1      |                |                |                              |                |
|          |               |           |                 |         |                |                | 600<br>(1) 8<br>600<br>(1) 8 | 400 600<br>(1) |
| 零件       |               |           |                 |         |                |                |                              |                |
| 编号       | 材质            | X尺寸       | Y尺寸             | 数量      |                |                |                              |                |
| 1        | 1             | 600.00    | 400.00          | 20      |                |                |                              |                |
| 2        | 1             | 300.00    | 300.00          | 20      |                |                |                              |                |
| 3        | 2             | 100.00    | 200.00          | 20      |                | 1              | 更材料(1)                       |                |
| 4        | 2             | 250.00    | 80.00           | 20      |                |                | avaranen vez                 | Atolia         |
|          |               | 1         |                 | H       |                | H              | <b>* &gt; &gt;</b>           | т⊧чи1          |
|          |               |           |                 |         |                |                |                              |                |

■ 计算

点击工具栏上"计算"按钮,在弹出的"多材质开料优化计算"对话 框点击"开始"按钮即可。

| 12 4   | <b>関限</b> 切            | 割 2                           | 009                             | C:\₽                   | rogr                                                                      | an F           | iles        | :\Qu        | eek∖ŧ             | <b>段限</b> 切       | 割           | 2009        | 实           | . [                      |                                                                           | × |
|--------|------------------------|-------------------------------|---------------------------------|------------------------|---------------------------------------------------------------------------|----------------|-------------|-------------|-------------------|-------------------|-------------|-------------|-------------|--------------------------|---------------------------------------------------------------------------|---|
| 。<br>文 | 件(正)                   | 编辑                            | (E) 拶                           | l图 (V)                 | 工具                                                                        | ( <u>R</u> ) 1 | 帮助 ()       | þ           |                   |                   |             |             |             |                          |                                                                           | _ |
|        | 新建                     |                               | <del>у</del><br>ħĦ              | <mark>ال</mark>        | 幕                                                                         | 男和             | 了           |             | しけ算               |                   | 打印          | }           | ノンに応        |                          |                                                                           | 1 |
|        | 20<br>(3)<br>20<br>(3) | 100 100                       | <mark>ද්දු</mark><br>10<br>ල යු | <b>y£</b><br>10<br>208 |                                                                           |                |             |             | 1                 | 150               |             |             |             |                          |                                                                           |   |
|        | 20<br>(3)              | 250<br>4)<br>250<br>4)<br>250 | 10<br>80<br>80                  | )0<br>200              |                                                                           |                |             |             | (                 | 8)                |             |             |             |                          | 460                                                                       |   |
|        | 100<br>යුපි            | 100<br>යුම්                   | 100<br>යුපි                     | 100<br>(3)<br>(3)      | 100<br>(3)<br>(3)<br>(3)<br>(3)<br>(3)<br>(3)<br>(3)<br>(3)<br>(3)<br>(3) | 100<br>338     | 100<br>යුපි | 100<br>2010 | 100<br>(3)<br>(3) | 100<br>(3)<br>(3) | 100<br>යුම් | 100<br>යුපි | 100<br>යුපි | 100<br>(3)<br>(3)<br>(3) | 100<br>(3)<br>(3)<br>(3)<br>(3)<br>(3)<br>(3)<br>(3)<br>(3)<br>(3)<br>(3) |   |
|        | 8                      | 250<br>4)                     | 8                               | 250<br>(4)             | 8                                                                         |                | 250<br>(4)  | 8           | 250<br>(4)        | 8                 | ĺ           | 250<br>(4)  | 8           | 250<br>(4)               | 8                                                                         |   |
|        | ê                      | 250<br>4)                     | 8                               | 250<br>(4)             | 80                                                                        |                | 250<br>(4)  | 8           | 250<br>(4)        | 80                | ĺ           | 250<br>(4)  | 8           | 250<br>(4)               | 8                                                                         |   |
|        | ð                      | 250<br>4)                     | 8                               | (4)<br>(4)             | 8                                                                         |                | 250<br>(4)  | 8           | 250<br>(4)        | 8                 | i           | 250<br>4)   | 8           | (4)<br>(4)               | 8                                                                         |   |
| 原      | (材料)                   | 2) :                          | 1500x                           | 900                    | 数量∷                                                                       | 1 作:           | 业利用         | 率:59        | 9. 26%            | 整体和               | 利用率         | :79.1       | 4%          |                          |                                                                           |   |
| н      | < > >                  | 作                             | 业1                              | é√k2                   | ,r€ylk3                                                                   | 作业             | (4          |             |                   |                   |             |             |             |                          |                                                                           |   |

# 5 界面布局的调整

点击"视图"菜单,可以看到"平铺视图"、"多页视图"、"表格编辑器设置"三项内容。

## 5.1 平铺视图

现在您看到的主窗口布局就是"平铺视图",该布局由"原材料编辑器"、 "零件任务编辑器"和"作业显示面板"分割了主窗口。

这是《极限切割》系列软件一直沿用的经典布局。

| 憎 极限切   | 創 2009           |               |                |          |      |                                |                                                        |           |           |     |             |     |
|---------|------------------|---------------|----------------|----------|------|--------------------------------|--------------------------------------------------------|-----------|-----------|-----|-------------|-----|
| :文件 (2) | 编辑(22) 视图        | 目(V) 工具(      | R) 帮助(H)       |          |      |                                |                                                        |           |           |     |             |     |
| 新建      | <b>万</b> 万<br>打开 | 保存            | <b>月</b><br>日本 | ()<br>计算 |      | <b>&gt;&gt;&gt; 🥃</b><br>打印 汇总 | ) (<br>) (<br>) () () () () () () () () () () () () () | ●<br>E务 🕫 |           |     |             |     |
| 原材料     |                  |               |                |          |      | 40                             | )                                                      |           | 300       |     | 300         |     |
|         | X尺寸<br>1000.00   | Y尺寸<br>800.00 | 数量<br>-1       |          |      | (6)                            | 5                                                      | 200       |           |     | (5)5        | 200 |
|         |                  |               |                |          |      | 40                             | )                                                      | -         | 8(8)      | 400 | 300         |     |
|         |                  |               |                |          |      | (8);                           | 3                                                      | 30        |           |     | (5)5        | 200 |
| 零件      |                  |               |                |          |      |                                |                                                        |           | 300       |     | 300         |     |
| 编号      | X尺寸              | Y尺寸           | 数量             | ^        |      | 40                             | )                                                      | _         |           |     | (5)5        | 200 |
| 1       | 600.00           | 400.00        | 20             |          |      |                                |                                                        |           | ~         | ۵   |             |     |
| 2       | 600.00           | 100.00        | 10             |          |      |                                |                                                        | ω         | 8         | 8   | 300         |     |
| 3       | 300.00           | 300.00        | 20             |          |      | (8)                            | 3                                                      | 8         |           |     | (F) F       | 28  |
| 4       | 100.00           | 300.00        | 10             |          |      |                                |                                                        |           |           |     | (5)5        | 0   |
| 5       | 200.00           | 300.00        | 50             |          |      |                                |                                                        |           |           |     |             |     |
| 6       | 200.00           | 400.00        | 10             |          | 原材料( | 1) 1: 1000x800                 | 数量:2 1                                                 | =业利用;     | 率:100.00% | 整体利 | 川平率:100.00% |     |
| - 1     | 300,00           | /00.00        | 10             |          |      | 45114 Julio                    | الع طالع                                               | بالكر إرا | 5 Eille   | _   |             |     |
| 0       | 300.00           | 400.00        | 10             |          |      | THE FULL                       | (HELD (FE                                              |           | 0 11-3E0  |     |             |     |

## 5.2 多页视图

自《极限切割 2009》开始,我们引入了一个新的窗口布局方式——多页视图。选择菜单"视图/多页视图",可以看到主窗口变成如下形式:

## 5.2.1 任务信息页面

| <b>信 极限切割 2009</b>   |                                                                                                    |                    |                    |                |                                                                                                    |          |  |
|----------------------|----------------------------------------------------------------------------------------------------|--------------------|--------------------|----------------|----------------------------------------------------------------------------------------------------|----------|--|
| 文件 (2) 编辑 (2) 视图 (2) | 「工具(R) 帮!                                                                                                    | 助(H)               |                    |                |                                                                                                    |          |  |
| 新建 打开 係              | 日本の<br>日本の<br>日本の <br< th=""><th>为计算</th><th>打印</th><th><b>)</b><br/>汇总</th><th>1000<br/>1月11日 1月11日 1月11日 1月11日 1月11日 1月11日 1月11日 1月11日 1月11日 1月11日 1月11日 1月11日 1月11日 1月11日 1月11日 1月11日 1月11日 1月11日 1月1日 1月1日 1月11日 1月11日 1月11日 1月11日 1月11日 1月11日 1月11日 1月1日 1月11日 1月11日 1月11日 1月11日 1月11日 1月11日 1月11日 1月11日 1月111111 1月111111 1月11111111</th><th></th><th></th></br<> | 为计算                | 打印                 | <b>)</b><br>汇总 | 1000<br>1月11日 1月11日 1月11日 1月11日 1月11日 1月11日 1月11日 1月11日 1月11日 1月11日 1月11日 1月11日 1月11日 1月11日 1月11日 1月11日 1月11日 1月11日 1月1日 1月1日 1月11日 1月11日 1月11日 1月11日 1月11日 1月11日 1月11日 1月1日 1月11日 1月11日 1月11日 1月11日 1月11日 1月11日 1月11日 1月11日 1月111111 1月111111 1月11111111 |          |  |
| 任务信息 原材料 零件          | # 作业                                                                                                    |                    |                    |                |                                                                                                    |          |  |
|                      |                                                                                                    |                    |                    |                |                                                                                                    |          |  |
| 标题:                  | 开料优化任务                                                                                                    |                    |                    | 编制日期:          | 2009 年 03 月                                                                                                    | 10 日 💌   |  |
| 编制部门:                |                                                                                                    |                    |                    | 编制人:           |                                                                                                    |          |  |
| 客户名称:                |                                                                                                    |                    |                    | 交货日期:          | 2009 年 03 月                                                                                                    | 10 日 💌   |  |
| 备注:                  |                                                                                                    |                    |                    |                |                                                                                                    |          |  |
| 度量单位                 |                                                                                                    |                    |                    |                |                                                                                                    |          |  |
| 长度单位:                | 毫米                                                                                                    | ~                  | 小数点                | 〔位数: 0         | \$                                                                                                    |          |  |
| 面积单位:                | 平方米                                                                                                    | ~                  | 单位换 <b>算</b> : 1平7 | 5米 = 1000      | 000                                                                                                    | 平方毫米     |  |
| ~设备参数                |                                                                                                    |                    |                    | 一计算模           | 式                                                                                                    | 首刀切割方向—— |  |
| 刀口宽度:                | 0                                                                                                    | 左修过:               | 0                  |                | u++ <del>**</del> #*                                                                                                    |          |  |
| ガロ长度:                | -1                                                                                                    | 右修过:               | 0                  |                | 日村学化先                                                                                                    | ● 仕息力回   |  |
| 最小切割尺寸:              | 0                                                                                                    | 上修过:               | 0                  |                | 2010月                                                                                                    | ○原古方向    |  |
| 刀具清边距离:              | 0                                                                                                    | 下修过:               | 0                  |                |                                                                                                    |          |  |
|                      |                                                                                                    |                    |                    |                |                                                                                                    |          |  |
| 零件默认切割参数             | 0                                                                                                    | <u>개미</u> 그국사 중.   | 0                  |                |                                                                                                    |          |  |
| 左磨边尺寸:<br>左磨进口士。     | 0                                                                                                    | X尺寸下公差:<br>マロナトム差。 | 0                  |                |                                                                                                    |          |  |
| 石窟辺穴り:               | 0                                                                                                    | ▲尺寸上公差:<br>▼尼サ玉公差: | 0                  |                |                                                                                                    |          |  |
| 工層辺尺寸、               | 0                                                                                                    | 7尺寸 1公差。           | 0                  |                |                                                                                                    |          |  |
|                      | -                                                                                                    |                    | -                  |                |                                                                                                    |          |  |
|                      |                                                                                                    |                    |                    |                |                                                                                                    |          |  |
|                      |                                                                                                    |                    |                    |                |                                                                                                    |          |  |

## 5.2.2 原材料页面

| 信极限     | 切割 2009           |               |                  |    |      |                |              |  |  |  |
|---------|-------------------|---------------|------------------|----|------|----------------|--------------|--|--|--|
| 文件@     | ) 编辑(E) 视         | 图(V) 工具(      | <u>R</u> ) 帮助(H) |    |      |                |              |  |  |  |
| 新建      | )<br>】<br>】<br>打开 | 保存            | <b>月</b><br>日本   | 计算 | 1100 | <b>。</b><br>汇总 | 1000<br>演示任务 |  |  |  |
| 任务信息    | 息 原材料             | 零件            | 作业               |    |      |                |              |  |  |  |
| 编号<br>1 | X尺寸<br>1000.00    | Y尺寸<br>800.00 | 数量<br>-1         |    |      |                |              |  |  |  |
|         |                   |               |                  |    |      |                |              |  |  |  |
|         |                   |               |                  |    |      |                |              |  |  |  |
|         |                   |               |                  |    |      |                |              |  |  |  |
|         |                   |               |                  |    |      |                |              |  |  |  |
|         |                   |               |                  |    |      |                |              |  |  |  |
|         |                   |               |                  |    |      |                |              |  |  |  |
|         |                   |               |                  |    |      |                |              |  |  |  |
|         |                   |               |                  |    |      |                |              |  |  |  |
|         |                   |               |                  |    |      |                |              |  |  |  |
|         |                   |               |                  |    |      |                |              |  |  |  |

## 5.2.3 零件页面

| 1 截限切   | 割 2009         |          |                            |   |          |                |                                      |  |  |  | K |
|---------|----------------|----------|----------------------------|---|----------|----------------|--------------------------------------|--|--|--|---|
| (文件 (2) | 编辑(22)视目       | 图(V) 工具( | R) 帮助(H)                   |   |          |                |                                      |  |  |  |   |
| 新建      | <b>)</b><br>打开 | 保存       | 日本<br>日本<br>日本<br>日本<br>日本 | ) | <b>小</b> | <b>。</b><br>汇总 | ○○○○○○○○○○○○○○○○○○○○○○○○○○○○○○○○○○○○ |  |  |  |   |
| 任务信息    | 原材料            | 零件       | 作业                         |   |          |                |                                      |  |  |  |   |
| 编号      | X尺寸            | Y尺寸      | 数量                         |   |          |                |                                      |  |  |  |   |
| 1       | 600.00         | 400.00   | 20                         |   |          |                |                                      |  |  |  |   |
| 2       | 600.00         | 100.00   | 10                         |   |          |                |                                      |  |  |  |   |
| 3       | 300.00         | 300.00   | 20                         |   |          |                |                                      |  |  |  |   |
| 4       | 100.00         | 300.00   | 10                         |   |          |                |                                      |  |  |  |   |
| 5       | 200.00         | 300.00   | 50                         |   |          |                |                                      |  |  |  |   |
| 6       | 200.00         | 400.00   | 10                         |   |          |                |                                      |  |  |  |   |
| 7       | 300.00         | 700.00   | 10                         |   |          |                |                                      |  |  |  |   |
| 8       | 300.00         | 400.00   | 10                         |   |          |                |                                      |  |  |  |   |
| 9       | 200.00         | 600.00   | 10                         |   |          |                |                                      |  |  |  |   |
| 10      | 200.00         | 100.00   | 10                         |   |          |                |                                      |  |  |  |   |
|         |                | 1        |                            | 1 |          |                |                                      |  |  |  |   |

## 5.2.4 作业页面

|           |           |           |           |           | 5    |           |     |      |     |  |  |
|-----------|-----------|-----------|-----------|-----------|------|-----------|-----|------|-----|--|--|
| 新建<br>等信息 | 打开<br>原材料 | 保存零件      | 另存为<br>作业 | 计算        | 打印   | 汇总        | 演示  | 任务 🗧 |     |  |  |
|           |           |           |           | 400       |      | 300       |     | 300  |     |  |  |
|           |           |           |           | (6)6      | 200  |           |     | (5)5 | 200 |  |  |
|           |           |           |           | 400       |      | 8(8)      | 400 | 300  |     |  |  |
|           |           |           |           | (8)8      | 300  |           |     | (5)5 | 200 |  |  |
|           |           |           |           |           | ŀ    | 300       |     | 300  |     |  |  |
|           |           |           |           | 400       |      |           |     | (5)5 | 200 |  |  |
|           |           |           |           | (8)8      | 300  | 8(8)      | 400 | 300  |     |  |  |
|           |           |           |           |           |      |           |     | (5)5 | 0   |  |  |
| 原材料(1     | ) 1: 1000 | :800 数量:: | 2 作业利用    | 率:100.00% | 整体利用 | 率:100.00% | I   |      |     |  |  |

## 5.3 表格编辑器设置

选择菜单"视图/表格编辑器设置",可以看到界面:

| 选择         | 列名           | 默认值 | 小数格式 |
|------------|--------------|-----|------|
| ✓ 4        | 号            |     |      |
|            | <b>排</b> 料类型 | 板材  |      |
|            | 栃            |     |      |
| ✓ ¥        | 刚料编码         |     |      |
| 🗹 🛛 🛛      | 尺寸           |     | %.2f |
| 🗹 Y.       | 尺寸           |     | %.2f |
| 🗹 Z        | 尺寸           |     | %.2f |
| ✓ 炎        | 如量单价         |     | %.2f |
| 1          | 祝单价          |     | %.2f |
| ✓ 娄        | 量            |     |      |
| 🗹 (§       | 師数量          |     |      |
| <b>⊻</b> # | €使用数量        |     |      |
| <b></b> ✓  | \$大X尺寸       |     | %.2f |
| <b>▼ </b>  | 史Y尺寸         |     | %.2f |
|            |              |     |      |

表格编辑器包括两部分:原材料编辑区、零件编辑区。各列含义为:

- 选择:显示指定的列。勾选表示显示该列。
- 列名:显示到系统中的列名称,该列名可以被修改。
- 默认值:显示列的默认值。被指定后,在编辑其他列的内容时,该列 自动填写为默认值。
- 小数格式:小数列的显示格式,其中"%.2f"表示固定 2 位小数。
- 按照此设置创建新任务: 该复选框勾选表示在创建下一次新任务 时,采用当前显示列设置。

# 6 任务信息

《极限切割 2009》提供了许多用户定义的数据项,以适应各类不同切割任务的需要。

| 🖶 极限切割 2009                            |                           |                                                      |             |
|----------------------------------------|---------------------------|------------------------------------------------------|-------------|
| ↓ 文件 健) 编辑 健) 视图 ()                    | () 工具 (B) 帮助 (H)          |                                                      |             |
| 新建 打开                                  | 保存         另存为         计算 | ) 🔊 🥥 🥑 🗾                                            |             |
| 任务信息   原材料 零                           | 件 作业                      |                                                      |             |
| 工程基本信息<br>标题:<br>编制部门:<br>客户名称:<br>备注: |                           | 編制日期: 2009 年 03 月 10<br>编制人:<br>交货日期: 2009 年 03 月 10 |             |
| 度县单位                                   |                           |                                                      |             |
| 度重单位<br>长度单位:                          | <del>毫米</del> 🗸           | 小数点位数: 0                                             |             |
| 面积单位:                                  | 平方米                       | 单位换算: 1平方米 = 1000000                                 | 平方毫米        |
| 设备参数                                   |                           | 计算模式                                                 | 首刀切割方向      |
| 刀口宽度:                                  | 0         左修边:            |                                                      | ▲「在古古日      |
| 刀口长度:                                  | -1 右修边:                   |                                                      | ◎仕息刀内       |
| 最小切割尺寸:                                | 0 上修边:                    | 0                                                    | ○「「」」「」」「」」 |
| 刀具清边距离:                                | 0                         |                                                      |             |
| 零件默认切割参数                               |                           |                                                      |             |
| 左磨边尺寸:                                 | 0 X尺寸下公差:                 | 0                                                    |             |
| 右磨边尺寸:                                 | 0 X尺寸上公差:                 | 0                                                    |             |
| 上磨边尺寸:                                 | 0 Y尺寸下公差:                 | 0                                                    |             |
| 下磨边尺寸:                                 | 0         Y尺寸上公差:         | 0                                                    |             |
|                                        |                           |                                                      |             |
|                                        |                           | · · · · · · · · · · · · · · · · · · ·                |             |

## 6.1 工程信息

工程信息提供了常见的任务单内容,能满足常规编制任务的需要。

#### 6.2 度量单位

度量单位定义包括两部分内容:单位名称的选择和精度的定义。

- 度量单位可以自己定义。上面图中的例子表明,长度单位我们选用"毫米",面积单位我们选择的是"平方米",二者的换算单位是:1000000
   平方毫米=1平方米。
- 小数点位数可以自己选择。图中例子选择保留2位小数点。

#### 6.3 设备参数

- 刀口宽度: 又称"锯缝"、"刀损"等, 代表切割路线的宽度。
- 刀口长度: 切割设备允许的最长的切割路线, 例如剪板机刀的长度。
- 最小切割尺寸:因为切割工艺的限制,零件或者余料尺寸小于这个尺寸后,可能无法实施切割。例如玻璃掰边距,小于玻璃掰边距的切割尺寸,会导致无法分片。
- 刀具清边距离:有些切割设备,无法对原材料上料位置精确定位,需 要通过清边操作确定切割起点坐标。参见下图:

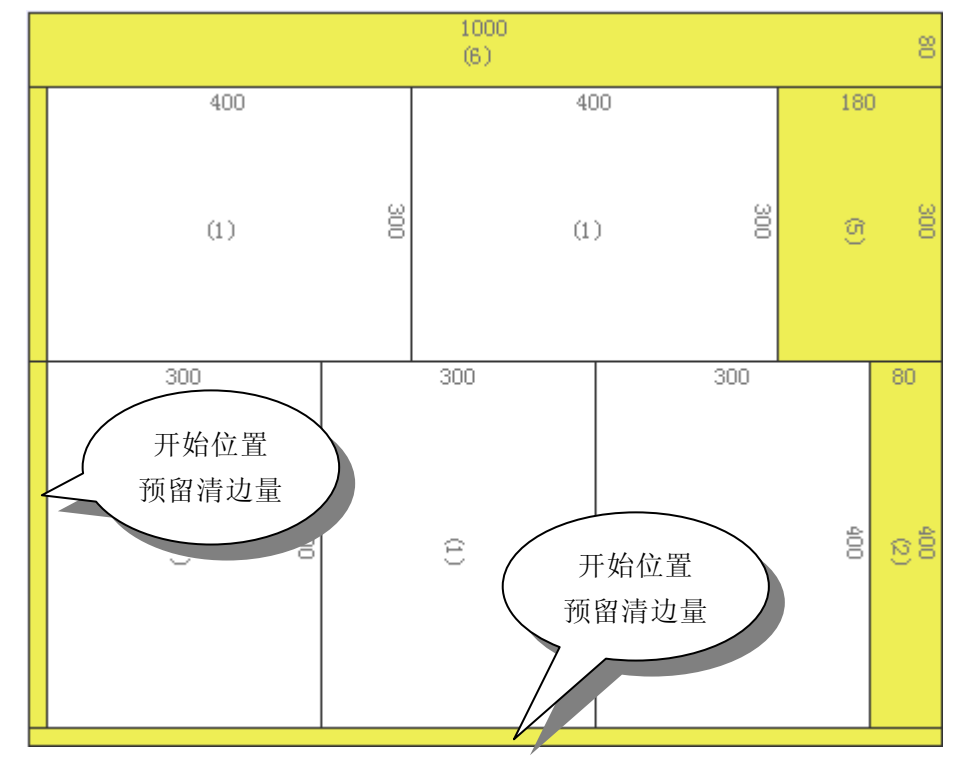

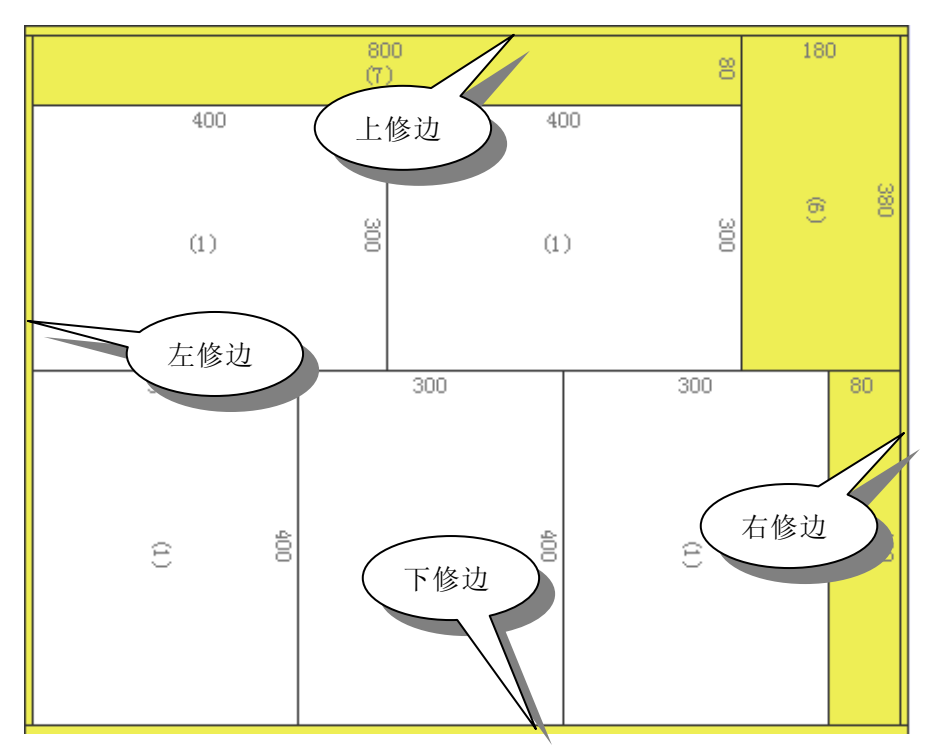

原材料修边:很多情况下,会要求对原材料进行修边操作。修边操作导致原材料可利用空间减少。参见下图:

### 6.4 计算模式

提供了"出材率优先"和"尽量易于切割"两种优化计算模式。二者在材料利用率上基本上一致,区别在于余料的处理策略不同。 出材率优先模式,产生的余料可再利用的可能性较大;易切割模式产生的切割路线更符合切割工艺的要求。参见下面示意图: 出材率优先模式:

| 230 |     |     | 230 |     |     |     |    |     | 540 |     |     |     |     |     |
|-----|-----|-----|-----|-----|-----|-----|----|-----|-----|-----|-----|-----|-----|-----|
| (1) | 190 |     | (1) | 190 |     |     |    |     |     |     |     |     |     |     |
| 230 |     |     | 230 |     |     |     |    |     | (3) |     |     |     |     | 88  |
| (1) | 190 |     | (1) | 190 |     |     |    |     |     |     |     |     |     |     |
| 230 |     |     | 230 |     |     | 2:  | 30 |     |     | 230 |     |     | 80  | )   |
| (1) | 190 |     | (1) | 190 |     | (1  | )  | 190 |     | (1) |     | 190 | 2   | 190 |
| 190 |     | 190 |     | :   | 190 |     |    | 190 |     |     | 190 |     | 5   | 50  |
| (1) | 230 | (1) | 230 |     | Ê   | 230 |    | (1) | 230 |     | Ê   |     | 230 | 230 |

#### 易切割模式:

| 190 |     |       | 810   |        |            |
|-----|-----|-------|-------|--------|------------|
| (1) |     |       | (4)   |        | 230        |
| 230 |     | 230   | 230   | 230    | 80         |
| (1) | 190 | (I) Ĕ | a) ë  | (1) 8  | 190<br>(3) |
| 230 |     | 230   | 230   | 230    | 80         |
| (1) | 190 | (1) Ĕ | (1) ë | (1) 8  | 190<br>(2) |
| 230 |     | 230   | 230   | 230    | 80         |
| (1) | 190 | (I) Ĕ | a) 1  | (1) 19 | 190<br>(1) |

很显然,第一个切割方案的余料比后面这个更好一些。

## 6.5 首刀切割方向

| 190 | 1   | 190 | 1   | 190 | <u> </u> | 430 B                | 200    |
|-----|-----|-----|-----|-----|----------|----------------------|--------|
| (1) | 10  | (2) | 10  | (3) | 5        | 230                  |        |
| 190 |     | 190 |     | 190 |          | (1) 8                |        |
| Ê   | 230 | Ê   | 230 | Ê   | 230      | 230                  | -      |
|     |     |     |     |     |          | . (1) <sup>1</sup> 8 |        |
| 190 |     | 190 |     | 190 |          |                      | ~ 8    |
| e   | 230 | Ê   | 230 | Ê   | 230      | 230                  | . 5) 0 |
|     |     |     |     |     |          | (1) 19               |        |
| 190 |     | 190 |     | 190 |          |                      |        |
|     |     |     |     |     |          | 230                  |        |
| £   | 230 | Ê   | 230 | Ê   | 230      | (1) 8                |        |
|     |     |     |     |     |          |                      |        |

可以选择首刀切割方向:自由、水平和竖直。前面的示意图是首刀水平, 下面给出首刀竖直方向的示意图:

## 6.6 零件默认切割参数

任务信息中提供了一组零件的默认切割参数,如果某些零件切割参数和默 认的不一致,可以在零件数据录入表格里另行设置。

■ 零件磨边:有些零件开料后需要继续磨边,零件的开料尺寸应该在实际尺寸的基础上加上磨边量。

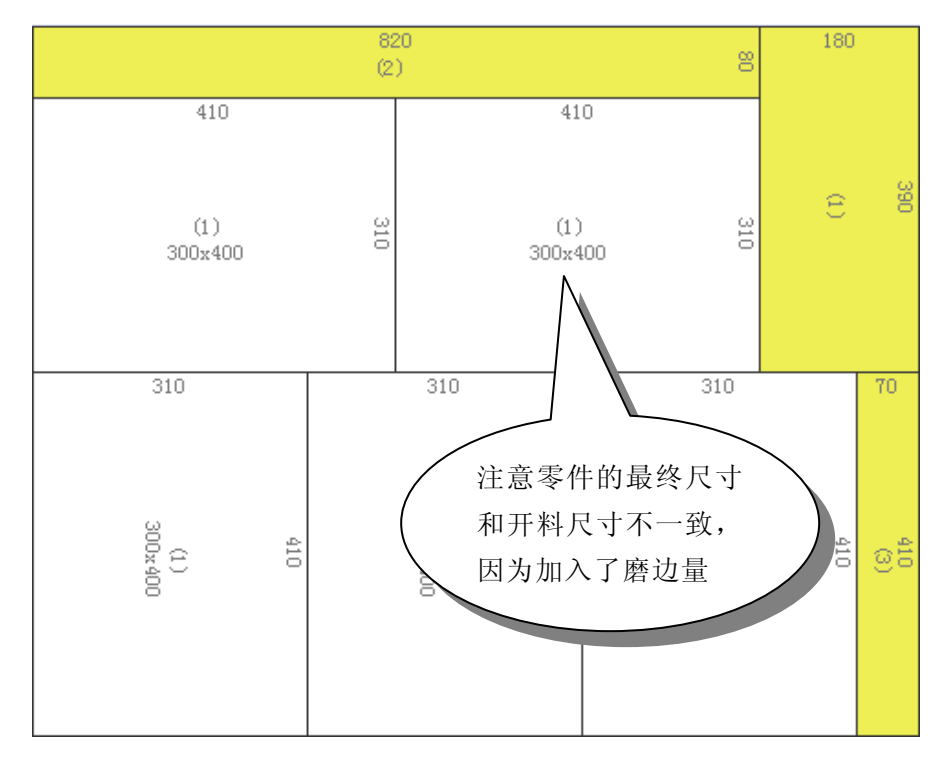

如果零件尺寸和开料尺寸不一致,软件会把零件最终尺寸显示在零件中心位置。

■ 零件公差

一般零件尺寸允许有一定的误差,这个误差范围在工业领域称之为公差。利用零件的公差,可能提高开料的出材率。

我们把默认的这组公差设置为-5,5,-5,5,可以得到如下计算结果:

|            |            | 1000 |               |        |                |     |            |
|------------|------------|------|---------------|--------|----------------|-----|------------|
|            |            | (4)  |               |        |                |     | 150        |
|            |            |      |               |        |                |     |            |
| 229        | 229        |      | 229           |        | 227            |     | 86         |
| (1)        | 192 (1)    | 192  | (1)           | 192    | (2)<br>232x188 | 192 | (3)<br>(3) |
|            |            |      |               |        | _/             |     |            |
| 192        | 192        | 192  |               | 192    |                | 192 | 40         |
| (1)<br>(1) | 229<br>(1) | Ξ    | 229           |        |                | Ê   | 229<br>229 |
|            |            | E    | 由于公式          | 差的原    | 因,零            |     |            |
| 192        | 192        |      | 牛 2322        | x188 剂 | 支切割            |     | 40         |
|            |            | 「」   | <b>炗 227x</b> | 192    |                |     |            |
| (1)        | (1)        | Ê    |               |        |                | θ   | 229<br>229 |

# 7 原材料与零件编辑操作

## 7.1 列操作

## 7.1.1 原材料属性

原材料属性详见下表:

| 属性名称                           | 意义                              |
|--------------------------------|---------------------------------|
| 编号                             | 原材料的顺序号。                        |
| 材料类型                           | 线材、板材、坯材三种类型之一。                 |
| 村氏                             | 材料的材质。原材料被用于加工某种零件的前提条件         |
|                                | 是: 原材料类型和材质都和零件一致。              |
|                                | 原材料的物料编码,也可以理解为名称。两个原材料         |
| 物料编码                           | 同物料的条件是,这两种原材料具有相同的材料类型、        |
|                                | 材质和 X、Y、Z 尺寸。                   |
| $\mathbf{v} \vdash \mathbf{v}$ | X 尺寸。当设置最大 X 尺寸时, X 尺寸表示 X 方向的最 |
|                                | 小切割尺寸。此时的原材料为X方向的卷材。            |
| v ⊟ ±                          | Y 尺寸。当设置最大 Y 尺寸时, Y 尺寸表示 Y 方向的最 |
|                                | 小切割尺寸。此时的原材料为Y方向的卷材。            |
| Z尺寸                            | Z尺寸。                            |
| 数量单价                           | 以数量为单位的价格。如:元/片。                |
| 面积单价                           | 以面积为单位的价格。如:元/平方米。              |
| 数量                             | 当前原材料数量,-1代表无限制。                |
| 使用数量                           | 当前任务使用该材料的数量。                   |
| 剩余数量                           | 完成本次任务后的剩余数量,-1代表无限制。           |
|                                | X 方向上的最大长度。当原材料为 X 方向卷材时,设置     |
| 最大 X 尺寸                        | 该属性。设置了该属性后, X 尺寸表示该原材料在 X 方    |
|                                | 向上的最小切割尺寸。                      |
|                                | Y方向上的最大长度。当原材料为 Y方向卷材时,设置       |
| 最大 Y 尺寸                        | 该属性。设置了该属性后,Y尺寸表示该原材料在Y方        |
|                                | 向上的最小切割尺寸。                      |

## 7.1.2 零件属性

零件属性详见下表:

| 属性名称  | 意义                                                                  |
|-------|---------------------------------------------------------------------|
| 编号    | 零件的顺序号。                                                             |
| 材料类型  | 线材、板材、坯材三者之一。                                                       |
| 材质    | 零件所用原材料的材质。                                                         |
| 物料编码  | 零件物料编码。                                                             |
| X 尺寸  | X 尺寸≥0                                                              |
| Y 尺寸  | Y 尺寸≥0                                                              |
| Z尺寸   | Z尺寸≥0                                                               |
| 左磨边   | 零件左侧的磨边量。                                                           |
| 右磨边   | 零件右侧的磨边量。                                                           |
| 上磨边   | 零件上侧的磨边量。                                                           |
| 下磨边   | 零件下侧的磨边量。                                                           |
| X 上公差 | 零件X尺寸允许的正误差。                                                        |
| X 下公差 | 零件X尺寸允许的负误差。                                                        |
| Y上公差  | 零件 Y 尺寸允许的正误差。                                                      |
| Y下公差  | 零件 Y 尺寸允许的负误差。                                                      |
| 允许旋转  | 零件是否具有纹理。勾选表示零件在计算过程中可以 旋转,未勾选表示零件在计算过程中不能进行旋转,                     |
| 纹理号   | ★村尔本方向。<br>数值为 0 时表示无效。其它值表示,具有同样纹理号的零件必须保持同方向。                     |
| 填充件   | 用来填充切割非填充件剩余材料的零件。选中后该零件<br>件只需要设置上限数量,系统会自动计算出所需的具体数量。-1表示数量无具体限制。 |
| 数量    | 计划切割数量。-1 表示数量无具体限制,可根据提高<br>材料利用率的原则自由加工。                          |
| 完成数量  | 本切割方案完成的数量。                                                         |
| 剩余数量  | 执行完本切割方案后的未完成数量。                                                    |

### 7.1.3 改变列的位置和宽度

您可以用鼠标拖动列改变当前列所在的位置,也可以用鼠标拖动列的分隔 线改变列的宽度。

### 7.1.4 改变行的位置和宽度

您可以用鼠标拖动行改变当前行所在的位置,也可以用鼠标拖动行的分隔 线改变行的宽度。

#### 7.1.5 线材设置

原材料为线材时,X、Y、Z三个方向的尺寸只能有一个为有效尺寸。

我们建议把 X 尺寸设为线材的长度, Y 尺寸一律设置为同一个常量(例如 原材料和零件的 Y 尺寸一律设为 100), Z 尺寸设置为 0。按照这种设置, 我们可以在作业编辑区看到和板材一样的排样效果。

#### 7.1.6 板材设置

原材料为板材时,X、Y、Z三个方向的尺寸只能有两个为有效尺寸。

我们建议 X、Y 设为原材料的长度和宽度(建议水平方向的尺寸大一些,因为切割算法是假设水平方向优先切割),Z 尺寸设置为板材的厚度,也可以把 Z 尺寸设置为 0。

一定要注意,原材料和零件的Z尺寸不一样时是无法进行切割的。

#### 7.1.7 卷材设置

原材料设置和板材类似,此时需要设置原材料在某一方向上的最大尺寸, 如设置最大 Y 尺寸表示该原材料是沿 Y 方向的卷材,此时的 Y 尺寸表示 该原料的在 Y 方向上最小切割尺寸。

#### 7.1.8 自由板材设置

原材料设置和卷材类似,不过此时的原材料两个方向的长度均可以自由变动。此原材料需同时设置最大 X 尺寸、最大 Y 尺寸、X 尺寸、Y 尺寸。其中 X 尺寸、Y 尺寸为该原材料在 X、Y 方向上的最小切割尺寸。

## 7.1.9 坯材设置

原材料为坯材时,其原材料设置和板材类似,此时的 X、Y、Z 尺寸根据 实际情况设置。我们建议将厚度设置为 Z 尺寸,设置零件时需注意其 Z 尺 寸必须和原材料一致,否则不能进行计算。

#### 7.2 行操作

7.2.1 添加行

如果一直按回车键或者向下移动光标键,当光标移动到表格最后一行时就 会自动添加一行新的记录。

#### 7.2.2 插入行

无论在任何一行,键入 [Insert] 键就会在当前行插入一条新记录。

#### 7.2.3 删除行

选择要删除行的任一单元格,按住[Ctrl]键,再按住[Delete]键即可完成删除该行。

注意:在选择单元格时,请不要使光标进入编辑状态,否则不能删除该行。

#### 7.2.4 移动行

可以直接拖动原材料或者零件的编号到希望的位置。如下图所示:

|               | 🚹 极限切   | 割 2009         |          |                  |    |                |                |             |   |
|---------------|---------|----------------|----------|------------------|----|----------------|----------------|-------------|---|
|               | 1文件 (2) | 编辑(2)视         | 图(V) 工具( | <u>R</u> ) 帮助(H) |    |                |                |             |   |
|               | 新建      | <b>)</b><br>打开 | 保存       | <b>月</b> 存为      | 计算 | <b>》</b><br>打印 | <b>。</b><br>汇总 | (1)<br>演示任务 | - |
|               | 任务信息    | 原材料            | 零件       | 作业               |    |                |                |             |   |
|               | 编号      | X尺寸            | Y尺寸      | 数量               |    |                |                |             |   |
|               | 1       | 600.00         | 400.00   | 20               |    |                |                |             |   |
|               | 2       | 600.00         | 100.00   | 10               |    |                |                |             |   |
|               | > 3     | 300.00         | 300.00   | 20               |    |                |                |             |   |
|               | 4       | 100.00         | 300.00   | 10               |    |                |                |             |   |
|               | 5       | 200.00         | 300.00   | 50               |    |                |                |             |   |
| M             | 6       | 200.00         | 400.00   | 10               |    |                |                |             |   |
| $\mathcal{N}$ | 7       | 300.00         | 700.00   | 10               |    |                |                |             |   |
|               | 8       | 300.00         | 400.00   | 10               |    |                |                |             |   |
|               |         | 200,00         | 100.00   | 10               |    |                |                |             |   |
|               |         | 200.00         | 100.00   | 10               |    |                |                |             |   |

## 7.3 从 Excel 导入数据

## 7.3.1 从 Excel 导入原材料

点击菜单"工具 / 从 Excel 导入原材料"可以运行该功能,选择要导入 原材料的 Excel 文件,点击"打开"按钮。

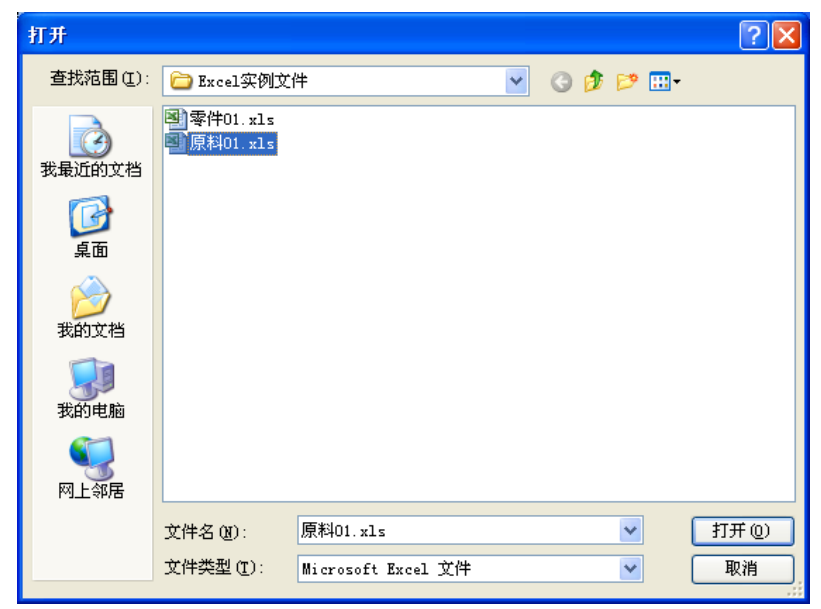

弹出导入原材料窗口。将 Excel 中的列与系统原材料的列对应,系统原材料中的列通过下拉列表选择,不需要导入的列请选择"忽略该列"。当"自

| 万山夕 「 」 「 」 「 」 「 」 「 」 「 」 「 」 「 」 」 「 」 」 「 」 」 「 」 」 「 」 」 「 」 」 」 「 」 」 」 」 「 」 」 」 」 」 」 」 」 」 | / 河应大永: |      |               |         |       |       |           |
|----------------------------------------------------------------------------------------------------|---------|------|---------------|---------|-------|-------|-----------|
|                                                                                                    | 材料类型    | 材质   | 物料编码          | X尺寸     | Y尺寸   | Z尺寸   | 单价        |
| 忽略该列                                                                                                | 7 材料类型  | 7 材质 | 7 物料编码        | マ X尺寸 マ | Y尺寸 了 | Z尺寸 7 | 忽略该列 🌱 数量 |
|                                                                                                    | 板材      | A    | 不锈钢板1.5       | 2500    | 1250  | 0     | 0         |
| 5                                                                                                   | 板材      | A    | GT0871-G-<60> | 940     | 915   | 0     | 0         |
| 8                                                                                                   | 板材      | A    | GT0871-G-<63> | 2500    | 335   | 0     | 0         |
| 11                                                                                                  | 板材      | A    | GT0871-G-<66> | 940     | 882.5 | 0     | 0         |
| 15                                                                                                  | 板材      | A    | GT0871-G-<70> | 940     | 850   | 0     | 0         |
| 16                                                                                                  | 板材      | A    | GT0871-G-<71> | 2500    | 400   | 0     | 0         |
| 18                                                                                                  | 板材      | A    | GT0871-G-<73> | 1100    | 302   | 0     | 0         |
| 19                                                                                                  | 板材      | A    | GT0871-G-<75> | 563     | 780   | 0     | 0         |
| 05                                                                                                  | 板材      | A    | GT0871-T-<18> | 1197    | 689.3 | 0     | 0         |
| 27                                                                                                  | — 板材    | A    | GC0829-<6>    | 2500    | 436.5 | 0     | 0         |
| 4                                                                                                   | 板材      | A    | 不锈钢板3.0       | 2000    | 1000  | 0     | 0         |
|                                                                                                    |         |      |               |         |       |       |           |
|                                                                                                    |         |      |               |         |       |       |           |
|                                                                                                    |         |      |               |         |       |       |           |
|                                                                                                    |         |      |               |         |       |       |           |
|                                                                                                    |         |      |               |         |       |       |           |
|                                                                                                    |         |      |               |         |       |       |           |

动对应"项被勾选时,系统将自动将 Excel 表中与系统中原材料列名相同的列进行对应。

点击"下一步",进入导入明细,点击"导入"即可。

| 材料类型 | 材质 | 物料编码          | X尺寸     | Y尺寸     | Z尺寸  | 数量单价 | 面积单价 |
|------|----|---------------|---------|---------|------|------|------|
| 板材   | A  | 不锈钢板1.5       | 2500.00 | 1250.00 | 0.00 |      |      |
| 板材   | A  | GT0871-G-<60> | 940.00  | 915.00  | 0.00 |      |      |
| 板材   | A  | GT0871-G-<63> | 2500.00 | 335.00  | 0.00 |      |      |
| 板材   | A  | GT0871-G-<66> | 940.00  | 882.50  | 0.00 |      |      |
| 板材   | A  | GT0871-G-<70> | 940.00  | 850.00  | 0.00 |      |      |
| 板材   | A  | GT0871-G-<71> | 2500.00 | 400.00  | 0.00 |      |      |
| 板材   | A  | GT0871-G-<73> | 1100.00 | 302.00  | 0.00 |      |      |
| 板材   | A  | GT0871-G-<75> | 563.00  | 780.00  | 0.00 |      |      |
| 板材   | A  | GT0871-T-<18> | 1197.00 | 689.30  | 0.00 |      |      |
| 板材   | A  | GC0829-<6>    | 2500.00 | 436.50  | 0.00 |      |      |
| 板材   | A  | 不锈钢板3.0       | 2000.00 | 1000.00 | 0.00 |      |      |
|      |    |               |         |         |      |      |      |

### 7.3.2 从 Excel 导入零件

此功能和"从 Excel 导入原材料"功能类似。

点击菜单"工具 / 从 Excel 导入零件"可以运行该功能,选择要导入零件的 Excel 文件,点击"打开"按钮。

弹出导入零件窗口。将 Excel 中的列与系统零件的列对应,系统零件中的 列通过下拉列表选择,不需要导入的列请选择"忽略该列"。当"自动对应 项"被勾选时,系统将自动将 Excel 表中与系统中零件列名相同的列进行 对应。 点击"下一步",进入导入明细,点击"导入"即可。

7.4 导出数据到 Excel

#### 7.4.1 导出原材料到 Excel

点击菜单"工具 / 原材料导出到 Excel 文件"可以运行该功能,选择要保存的 Excel 文件,点击"保存"按钮即可。

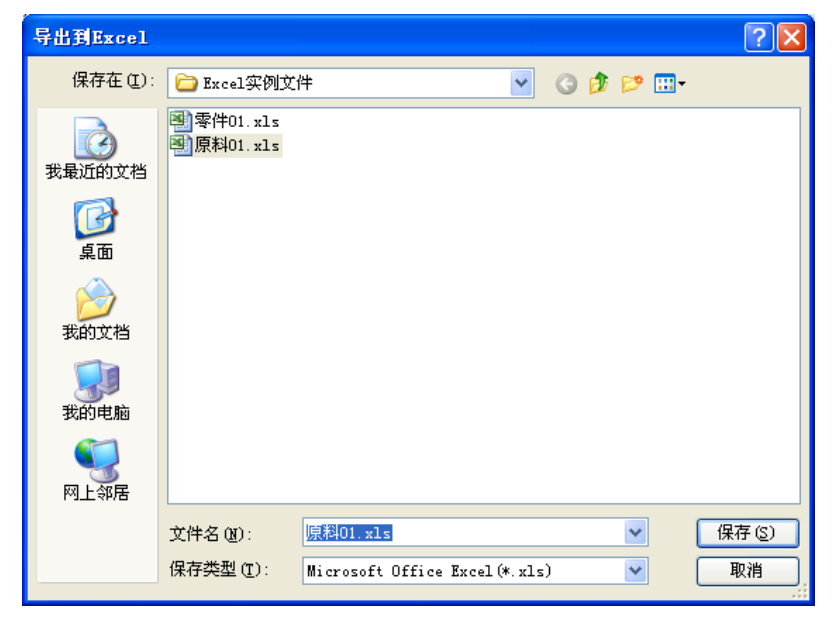

#### 7.4.2 导出零件到 Excel

此功能和"导出原材料到 Excel"功能类似。 点击菜单"工具 / 零件导出到 Excel 文件"可以运行该功能: 选择要保存的 Excel 文件,点击"保存"按钮即可。

# 8 自动计算

选择工具栏上的"计算"按钮,即可打开计算窗口。参加下图:

| 多材质开料优化计      | 算       |     |         |     | ×      |
|---------------|---------|-----|---------|-----|--------|
| 当前材质:         |         |     |         |     |        |
|               |         |     |         |     |        |
| 总体进度 <b>:</b> |         |     |         |     |        |
| - 计算速度・( 大    | 约田时 1 秒 | - ) |         |     |        |
|               | ○       | ∕   | ○菘伊     | ○墨伏 |        |
|               | U KAL   |     | U 1X//G |     |        |
|               |         |     |         |     |        |
| 速度设直          |         |     |         |     | 一井哈 天内 |
|               |         |     |         |     |        |

点击"开始"按钮即进行计算。

## 8.1 速度设置

系统提供了 5 个选项,每个选项的具体计算时间可以由用户自行定义,点击 "速度设置"按钮,弹出设置计算速度对话框,用户可以根据自己的需求设 置各个选项的时间,通常时间越长得到的优化率将会越高。

| 设置计算进 | 度     |     |       |      |   |
|-------|-------|-----|-------|------|---|
| 设置每个  | 级别计算速 | 度大约 | 为允许的计 | 算时间: |   |
|       |       |     |       |      |   |
| 特快:   | 1     | 秒   | 较优:   | 300  | 秒 |
| 快速:   | 10    | 秒   | 最优:   | 600  | 秒 |
| 普通:   | 60    | 秒   |       |      |   |
|       |       | [   | 确定    | 取消   | í |

# 9 打印

选择菜单"文件 / 打印"操作,或者直接点击工具条上的"打印"按钮,显示打印窗口。打印窗口布局如下:

| 🥻 打印預览                                                                                                    |  |
|----------------------------------------------------------------------------------------------------|--|
| 🔒 打印 打印设置 🟓 放大 🔎 缩小 🏛 🔽 🔽 🔽 上一页 下一页 关闭                                                                                                    |  |
| 标题                                                                                                    |  |
| 开料优化任务<br>报表 资料日期: 2009-5-10 编制部门: 编制人:<br>安建日期: 2009-5-10 客户: 各社:                                                                                          |  |
| 原料清单<br>原料清单<br>1 200×200 20 2 600×100 10 5 500×500 20<br>1 200×500 10 5 200×500 50 6 200×100 10<br>7 500×700 10 0 500×100 10 9 200×600 10<br>10 200×100 10 |  |
| 零件清单<br>                                                                                                    |  |
| 板材/坯材作业                                                                                                    |  |
| 作业标题                                                                                                    |  |
| 作业图                                                                                                    |  |
|                                                                                                    |  |
| [(小小6]][2000×500]=5 ((((小作)]2000×500]=1 ((((小6)]2000×500]=1 ((((小6)]2000×500]=1 (((((小6))200)=1)((((((((((((((((((((((((((((((((((                          |  |
|                                                                                                    |  |

## 9.1 预览指定页内容

通过点击工具栏中"上一页"、"下一页"按钮找到指定页,也可以通过选 择下拉列表中的指定项来完成预览指定页内容。

## 9.2 缩放预览

通过点击工具栏中"放大"、"缩小"按钮来实现对预览界面的缩放。

## 9.3 打印设置

点击工具栏中"打印设置"按钮,弹出打印设置对话框,如下图:

| 打印设置                                                                                       | × |
|--------------------------------------------------------------------------------------------|---|
| 打印机 页面设置 报表显示设置 线材显示设置 板材/斑材显示设置<br>打印机<br>名称: Microsoft Office Document Image Writer ✔ 属性 |   |
| 页边距 (毫米)       左边距:       10       古边距:     10       下边距:     10                           |   |
| 表头图片显示                                                                                     |   |
| 标题显示 ▼<br>标题<br>字体: 宋体,18<br>字体: 宋体,28                                                     |   |
|                                                                                            |   |
|                                                                                            |   |
| 武以设置     確定     取消                                                                         |   |

其主要包括4个页面的设置:打印机页面设置、报表显示设置、线材显示设置、板材/坯材显示设置。

## 9.3.1 打印机 页面设置

| 打印设置                                                             |
|------------------------------------------------------------------|
| 打印机 页面设置 报表显示设置 线材显示设置 板材/环材显示设置                                 |
| 打印机                                                              |
| 名称: Microsoft Office Document Image Writer 🔍 属性                  |
| 页边距 (毫米)                                                         |
| 左边距: 10 上边距: 10                                                  |
| 右边距: 10 下边距: 10                                                  |
| 表头图片显示<br>表头图片<br>表头图片位置: E:\备份\项目备份\极限切割2009\打印\2009-01-18 P 打开 |
| 标题显示                                                             |
| 字体: 宋体,18 字体选择                                                   |
|                                                                  |
|                                                                  |
|                                                                  |
|                                                                  |
|                                                                  |
|                                                                  |
|                                                                  |
| 默认设置 确定 取消                                                       |

■ 打印机

名称:将进行打印的打印机名称,点击下拉列表可以选择打印机。 属性:点击"属性"按钮弹出打印机属性设置对话框。利用该对话框可以 选择打印机型号、设置打印机属性和打印纸的尺寸和方向。

| 打印设置                                         | ? 🛛                                                                                                    |
|----------------------------------------------|----------------------------------------------------------------------------------------------------|
| - 打印机<br>名称 (M):<br>状态:<br>类型:<br>位置:<br>备注: | Microsoft Office Document Image Wi V 属性(E)<br>准备就绪<br>Microsoft Office Document Image Writer Driver<br>Microsoft Document Imaging Writer Port:                                                                                                    |
| 纸张<br>大小 (Z):<br>来源 (S):<br>网络 (W)           | ▲4       ▼ <ul> <li>う方向</li> <li>③ 纵向 (0)</li> <li>【</li> <li>▲</li> <li>○ 锁向 (A)</li> <li>○ 锁向 (A)</li></ul> |

■ 页边距

设置打印时的各个页边距。

■ 表头图片

表头图片显示:在打印时表头图片是否要显示,勾选表示显示。 表头图片位置:存放表头图片的具体路径。点击"打开"按钮选择存 放的文件。

■ 标题

标题显示:在打印时标题内容是否要显示,勾选表示显示。该内容为 系统工程信息中标题内容。

标题字体:显示打印时标题的字体。点击"字体选择"按钮,设置字体的具体信息。

| 字体                                                                                                    |                                                   |                              | ? 🗙      |
|----------------------------------------------------------------------------------------------------|---------------------------------------------------|------------------------------|----------|
| <ul> <li>字体 (2):</li> <li>予 楷体_GB2312</li> <li>● 表や</li> <li>● スや</li> <li>● の表や</li> <li>● の表に</li> <li>● の表に</li> <li>● の表に</li> <li>● の数に</li> </ul> | 字形 (1):<br>常规<br><sup>常规</sup><br>斜体<br>相体<br>相斜体 | 大小(S):<br>小二<br>小二<br>小二<br> | 确定<br>取消 |
| 效果<br>□ 删除线 (L)<br>□ 下划线 (U)<br>颜色 (C):<br>■■黒色   ▼                                                                                                    | 示例<br>微软中文<br>字符集 (b):<br>CHINESE_GB2312          | 软件                           |          |

## 9.3.2 报表显示设置

| 打印设计        | 置              |        |        |      |       |          |                |    |
|-------------|----------------|--------|--------|------|-------|----------|----------------|----|
| 打印机         | ,页面设置          | 报表显示   | 示设置 线林 | 显示设置 | 板材/坯材 | 显示设置     |                |    |
|             |                |        |        |      |       |          |                |    |
| 振表3<br>一报表3 | 显示 ☑<br>设置     |        |        |      |       |          |                |    |
| 零件》         | 吉単 🔽           | 栏数     | 3      |      |       | 自动认      | 周整宽度           |    |
|             | 名称             |        | 宽度     | 显示   | 名称    | 选择       |                |    |
| 序           | 号              |        | 15     | 序号   |       | <b>~</b> |                |    |
| 尺           | <del>ر</del> م |        | 30.1   | 尺寸   |       | <b>~</b> |                |    |
| 数           | 量              |        | 18     | 数量   |       | <b>V</b> |                |    |
|             |                |        |        |      |       |          |                |    |
|             |                |        |        |      |       |          |                |    |
|             |                |        |        |      |       |          |                |    |
|             |                |        |        |      |       |          |                |    |
|             | +* 🗔           | +XX46- |        |      |       | (mark)   | (T) white etc. |    |
| 原科          | 青単 ⊻           | 1EBX - | 2      |      |       |          | 向登觅度           |    |
|             | 名称             |        | 宽度     | 显示   | 名称    | 选择       |                |    |
| 序           | <del>주</del> 号 |        | 15     | 序号   |       |          |                |    |
| 尺           | रन<br>         |        | 30     | 尺寸   |       |          |                |    |
| 数           | 量              |        | 18     | 数量   |       |          |                |    |
| <b>É</b>    | 蚧              |        | 18     | 单价   |       |          |                |    |
| 成           | 本              |        | 25     | 成本   |       |          |                |    |
|             |                |        |        |      |       |          |                |    |
|             |                |        |        |      |       |          |                |    |
|             |                |        |        |      |       |          |                |    |
|             |                |        |        |      |       |          |                |    |
| 默认说         | 受置             |        |        |      |       | 确定       |                | 取消 |

■ 报表显示

在打印时报表内容是否要显示,勾选表示显示。

■ 零件

零件清单:在打印时零件清单是否要显示,勾选表示显示。 栏数:打印时显示零件清单的栏数。即一行显示的零件记录数。 零件明细:包括名称、宽度、显示名称、选择等列,其中宽度、显示 名称和选择列可以由用户编辑。打印时要显示的列,在选择列中勾选 即可,宽度的单位为毫米。 自动调整宽度:根据零件明细中显示列的宽度比例和待打印的纸张范 围,对零件明细中的显示列的宽度做自动调整。

列顺序调整:点击绿色"上移"、"下移"按钮即可调动当前行的上移、 下移。

■ 原材料

原料清单:在打印时原料清单是否要显示,勾选表示显示。 栏数:打印时显示原料清单的栏数。即一行显示的原料记录数。 原料明细:包括名称、宽度、显示名称、选择等列,其中宽度、显示 名称和选择列可以由用户编辑。打印时要显示的列,在选择列中勾选 即可,宽度的单位为毫米。

自动调整宽度:根据原料明细中显示列的宽度比例和待打印的纸张范围,对原料明细中的显示列的宽度做自动调整。

列顺序调整:点击绿色"上移"、"下移"按钮即可调动当前行的上移、 下移。

#### 9.3.3 线材显示设置

| 打印设置<br>打印机 页面设置 报表 | <u>是示设置</u> 线林 | 才显示设置 板材/坯材 | 显示设置     | ×     |
|---------------------|----------------|-------------|----------|-------|
| 线材显示                |                |             | 白动调整     | 新時    |
| ▲                   | 密度             | 息云夕称        | 法择       | A479C |
| <br>序号              | 20             | 床号          |          |       |
| 名称                  | 20             | 名称          |          |       |
| 长度                  | 20             | 长度          |          |       |
| 切割方案                | 130            | 切割方案        |          |       |
| 利用长度                | 20             | 利用长度        |          |       |
| 剩余长度                | 20             | 剩余长度        |          |       |
| 优化率                 | 20             | 忧化率         | <b>V</b> |       |
| 数量                  | 20             | 数量          |          |       |
|                     |                |             |          |       |
| 默认设置                |                |             | 确定       | 取消    |

■ 线材

线材显示:在打印时线材作业明细是否要显示,勾选表示显示。 栏数:打印时显示线材清单的栏数。即一行显示的线材记录数。 线材明细:包括名称、宽度、显示名称、选择等列,其中宽度、显示 名称和选择列可以由用户编辑。打印时要显示的列,在选择列中勾选 即可,宽度的单位为毫米。

自动调整宽度:根据线材明细中显示列的宽度比例和待打印的纸张范围,对线材明细中的显示列的宽度做自动调整。

列顺序调整:点击绿色"上移"、"下移"按钮即可调动当前行的上移、 下移。

## 9.3.4 板材/坯材显示设置

| 打印设置                  |             | ×  |
|-----------------------|-------------|----|
| 打印机 页面设置 报表显示设置 线材显示设 | 置 板材/坯材显示设置 |    |
|                       |             |    |
| 板材\坯材显示 ☑             |             |    |
|                       |             |    |
| 「日近の内容」を称             | 选择          |    |
|                       |             |    |
| 尺寸                    |             |    |
| 数量                    |             |    |
| 优化率                   |             |    |
| □ □                   |             | _  |
| 名称                    | 选择          |    |
| 零件序号                  |             |    |
| 零件尺寸                  |             |    |
| 零件数量                  |             |    |
|                       |             |    |
|                       |             |    |
|                       | t地 2 🔿 × 5  |    |
| 名称                    | 选择          |    |
| 零件序号                  |             |    |
| 零件尺寸                  |             |    |
|                       |             |    |
|                       |             |    |
|                       |             |    |
|                       | 确定          | 取消 |

■ 板材\坯材显示

在打印时板材\坯材作业图是否要显示,勾选表示显示。

■ 作业标题

作业标题显示:在打印时作业标题是否要显示,被勾选表示显示。 作业标题明细:包括名称、选择列,其中选择列可以由用户编辑。打 印时要显示的列,在选择列中勾选即可。 列顺序调整:点击绿色"上移"、"下移"按钮即可调动当前行的上移、 下移。

■ 作业明细

明细显示:在打印时作业明细是否要显示,勾选表示显示。 作业明细明细:该作业图的零件明细。包括名称、选择列,其中选择 列可以由用户编辑。打印时要显示的列,在选择列中勾选即可。 列顺序调整:点击绿色"上移"、"下移"按钮即可调动当前行的上移、 下移。

作业图
 单页作业图数:单页显示的作业图数,包括1、2、6、10、15和其他
 等选项,选择其他选项时,用户可以根据需要设置作业图布局。如3

×5 表示单行有 3 个作业图,单列有 5 个作业图的作业图布局。 作业图明细:其内容将显示在切片上,包括名称、选择列,其中选择 列可以由用户编辑。打印时要显示的列,在选择列中勾选即可。

#### 9.4 恢复默认值

点击"恢复默认值"按钮,当前打印设置将恢复到系统默认的设置。

### 9.5 打印输出

点击"打印"按钮即可把要打印的内容送往打印机。

# 10 线材计算结果导出为 Excel 文件

点击菜单"工具/线材计算结果导出为 Excel 文件"可以运行该功能,参见下图:

| 🚹 极限切   | 割 2009         |       |             |                   |                                     |                |             |
|---------|----------------|-------|-------------|-------------------|-------------------------------------|----------------|-------------|
| (文件 (2) | 编辑(22)视        | 图 (V) | 工具(         | <u>R</u> ) 帮      | 習助 (H)                              |                |             |
| 新建      | <b>)</b><br>打开 | 保     | ן<br>י<br>ן | 原材料<br>从库石<br>原材料 | 料库管理(T)<br>存选择材料(U)<br>科出库和余料入库(V)  | <b>》</b><br>汇总 | (1)<br>演示任务 |
| 任务信息    | 原材料            | 零件    | ,           | 从Exc<br>原材料       | cel文件导入原材料促)<br>科导出到Excel文件(X)      |                |             |
| 编号      | 材料类型           | 材     | -           |                   |                                     | 2尺寸            | 允许旋转        |
| 1       | 线材             | 1     |             | 次山(C)<br>家伴?      | EEE 每/(割11個中 @)<br>唐单导出到Wargal文件(1) | 0.00           | ✓           |
| 2       | 线材             | 1     | -           | 1.000             |                                     | 0.00           | <b>~</b>    |
| 3       | 线材             | 1     | י <u>-</u>  | け早り               | <u>w</u>                            | 0.00           | <b>~</b>    |
| 4       | 线材             | 1     |             | 导出注               | 为DXF文件 (D)                          | 0.00           | <b>~</b>    |
|         |                |       | 1           | 线材i               | 计算结果导出为Excel文件(Y)                   |                |             |
|         |                |       | 2           | 标签打               | 打印(2)                               |                |             |

| 导出到Excel                                        |                                                                                                 |                                |         | ? 🛛   |
|-------------------------------------------------|-------------------------------------------------------------------------------------------------|--------------------------------|---------|-------|
| 保存在(L):                                         | @ 桌面                                                                                            | <b>~</b>                       | G 🕸 📂 🛙 |       |
| 1000<br>我最近的文档                                  | ────────────────────────────────────                                                            |                                |         |       |
| []<br>夏面                                        | → me<br>→ 毕业论文<br>■ <sup>^</sup> tmp1 <sup>~</sup> .xls<br>■ <sup>^</sup> tmp <sup>~</sup> ,xls |                                |         |       |
| 我的文档                                            |                                                                                                 |                                |         |       |
| 了。<br>我的电脑                                      |                                                                                                 |                                |         |       |
| <b></b><br>一一一一一一一一一一一一一一一一一一一一一一一一一一一一一一一一一一一一 |                                                                                                 |                                |         |       |
|                                                 | 文件名 (M):                                                                                        | ĭtmpĩ.xls                      | ~       | 保存(5) |
|                                                 | 保存类型(工):                                                                                        | Microsoft Office Excel (*. xls | ;) 💙    | 取消    |

选择要保存的 Excel 文件路径, 输入 Excel 名称点击"确定"即可。结果 如下:

| 0.    | 1000                                                                         | (~) <del>,</del>   |                |               | ~tmp                                      | o~.xls - Mic | rosoft Excel |                                   |                               |            | -                                       | ΞX    |
|-------|------------------------------------------------------------------------------|--------------------|----------------|---------------|-------------------------------------------|--------------|--------------|-----------------------------------|-------------------------------|------------|-----------------------------------------|-------|
|       | 开始打                                                                          | 重入 页面              | 雨雨 公           | 式 数据          | 雷 审阅                                      | 视图           |              |                                   |                               |            |                                         | . = x |
| 制     | →<br>□<br>□<br>→<br>→<br>→<br>→<br>→<br>→<br>→<br>→<br>→<br>→<br>→<br>→<br>→ | 7 <u>U</u> -) (    | • 14 •         | A A           | = <mark>=</mark> =<br><b>=</b> =<br>≇ ≇ ≫ |              | · % ,        | ● 条件格式 ·<br>● 条用表格格式<br>● 单元格样式 · | 計•插入<br>→ 計删除<br>前4式          | Σ·<br>• 2· | ▲ ● ● ● ● ● ● ● ● ● ● ● ● ● ● ● ● ● ● ● |       |
| 剪贴    | 版「                                                                           | 字                  | 体              | 6             | 对齐方式                                      | <b>Fa</b>    | 故字 5         | 样式                                | 单元格                           | 1          | 编辑                                      |       |
|       | A1                                                                           | <b>-</b> (9        | fx t           | <b>上产领料</b> 份 | 比化下料表                                     |              |              |                                   |                               |            |                                         | ×     |
|       | A                                                                            | В                  | С              | D             | E                                         | F            | G            | H                                 | I                             | J          | K                                       | L     |
| 1 2 3 | 名称:<br>切割要                                                                   | 规                  | 格:<br>出库       | -<br>数        | · 须料人姓名                                   |              | ~~           |                                   | 日期: 2009 <sup>2</sup><br>小理方案 | ≢3月19日     |                                         |       |
| 4     | 长度                                                                           | 数量                 | 长度             | 数量            | 切害                                        | 刘方案          | 利用长度         | 剩余长度                              | 数量                            | 选择         | 利用率                                     |       |
| 5     | 300                                                                          | 20                 | 3600           |               | 1 400*9                                   |              | 3600         | 0                                 | 0                             |            |                                         |       |
| 6     | 400                                                                          | 20                 | 3600           | (             | 5 500*4+300                               | *4+400*1     | 3600         | 0                                 | 0                             |            |                                         |       |
| 7     | 500                                                                          | 20                 | 3600           |               | 5 800*4+400                               | *1           | 3600         | 0                                 | 0                             |            | 92.59%                                  |       |
| 8     | 800<br>古田·5                                                                  | 20<br><del>2</del> | 3600           | 10            | 1 400*1                                   |              | 400          | 3200                              | 1                             |            |                                         |       |
| 10    | 本产单号,                                                                        | <u>e</u>           | 4 <b>3.</b> 27 | 1,            | 2                                         |              | ፈዐላጉ         | J. 27                             | 1                             |            |                                         |       |
| 11    | 上,<br>注明:余料处:                                                                | 理方案说明:             | 入库打"√          | "报废打          | "×"到空格                                    | •            |              |                                   |                               |            |                                         |       |
| 12    |                                                                              |                    |                |               |                                           |              |              |                                   |                               |            |                                         |       |
| 13    |                                                                              |                    |                |               |                                           |              |              |                                   |                               |            |                                         |       |
| 14    |                                                                              |                    |                |               |                                           |              |              |                                   |                               |            |                                         |       |
| 15    |                                                                              |                    |                |               |                                           |              |              |                                   |                               |            |                                         |       |
| 16    |                                                                              |                    |                |               |                                           |              |              |                                   |                               |            |                                         |       |
| 17    |                                                                              |                    |                |               |                                           |              |              |                                   |                               |            |                                         |       |
| 18    |                                                                              |                    |                |               |                                           |              |              |                                   |                               |            |                                         |       |
| 19    |                                                                              |                    |                |               |                                           |              |              |                                   |                               |            |                                         |       |
| - 00  | N. NI (1) (1                                                                 | Chan+9             | Chast?         | n /           |                                           |              | -            |                                   | 100                           |            |                                         |       |
| 14 4  | > PI Sheeti                                                                  | JIEELA             | SUBELI         | -             |                                           |              |              |                                   |                               |            |                                         |       |

# 11 原材料库管理

《极限切割 2009》提供了简易的原材料库管理功能,您可以利用该功能建 立自己的原材料库。 《极限切割 2009》可以根据切割任务的实际情况,从原材料库选择合适的 材料,使您以尽可能节省材料的方式切割零件。

注: 原材料管理是《极限切割 2009》的一个附属插件,根据您所购买的产品的级别,决定您是否被授权使用该项功能。

#### 11.1 运行原材料库管理程序

点击菜单"工具/原材料库管理"可以运行该功能,参见下图:

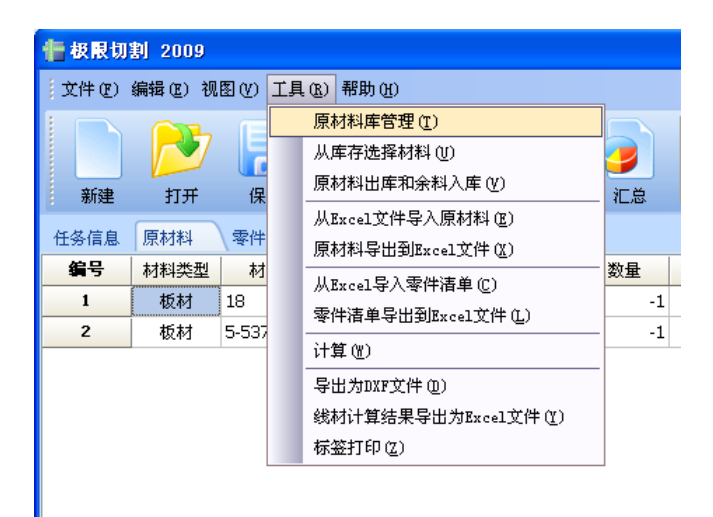

原材料库管理程序界面如下:

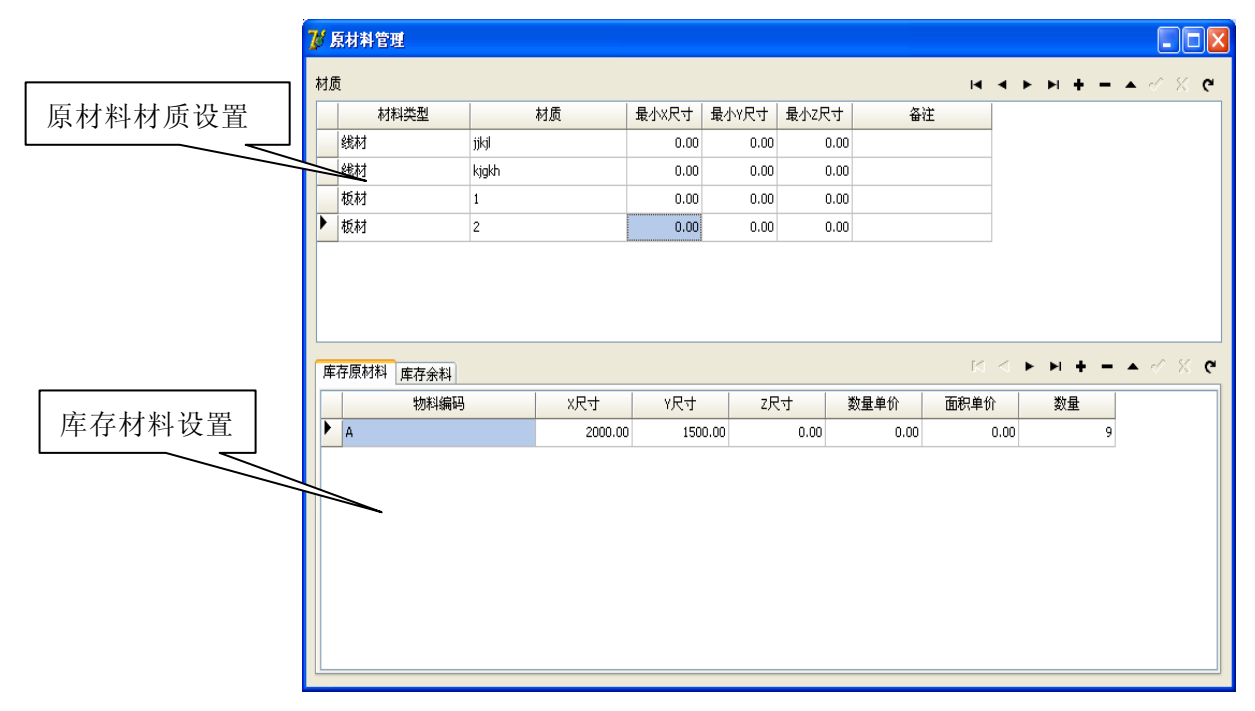

注意数据编辑导航按钮组的使用:

按钮的功能依次为:光标移到第一行、光标移到上一行、光标移到下一行、 光标移到最后、添加一行、删除一行、修改当前行、提交修改、刷新数据。

#### 11.2 管理原材料

首先应该建立原材料材质表。

注意:

- 长度单位应该和《极限切割 2009》切割任务一致,系统默认单位是毫米。
- 最小X、Y、Z尺寸用于确定余料。当一块材料的尺寸小于某一个最小 尺寸,我们则认为该材料是废料;否则,该材料可作为可利用余料存 入原材料仓库。

在主窗口下方的编辑表格,可以输入具体的原材料数据,主要包括 X、Y、 Z 尺寸、数量、数量单价和面积单价。

### 11.3 自动导入原材料

首先录入零件清单:

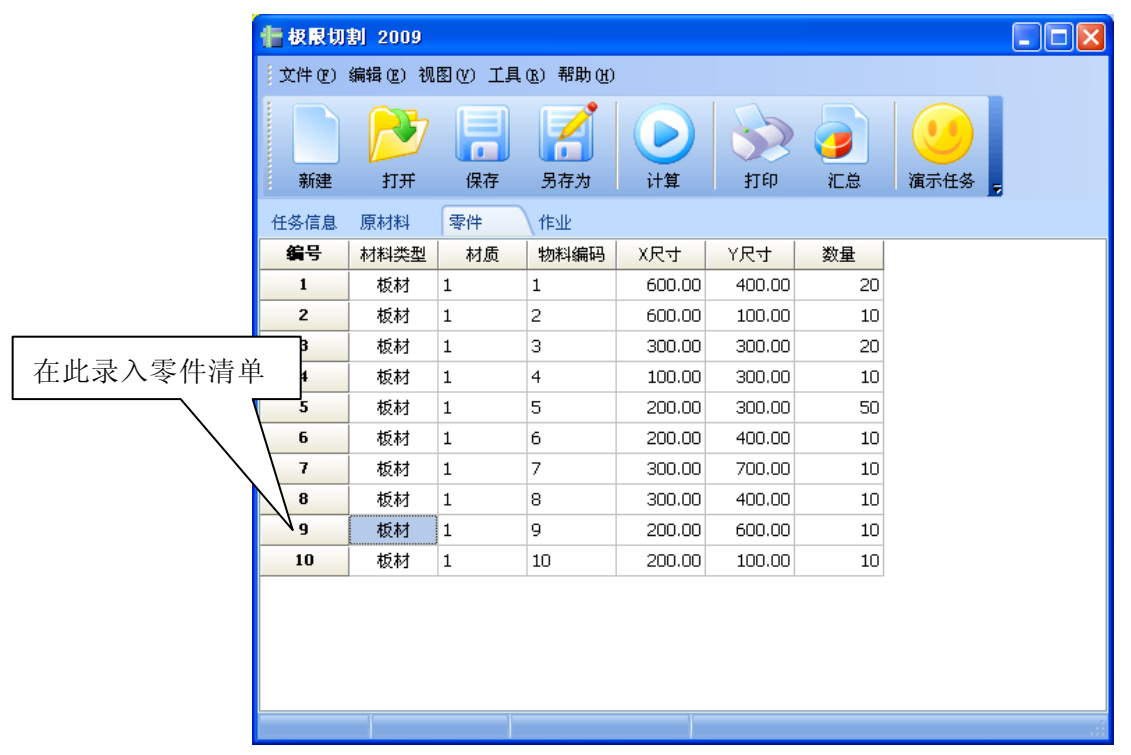

选择菜单"工具/从库存选择材料",程序会自动搜索原材料库,选择合适的原材料,并填写到原材料清单里。

| 🚹 极限切 | 割 2009 |       |    |                    |               |            |     |   |
|-------|--------|-------|----|--------------------|---------------|------------|-----|---|
| 文件 🕑  | 编辑(2)视 | (V) 🛯 | 工具 | .(R) 帮助(H)         | I             |            |     |   |
|       |        | (E    |    | 原材料库管              | 理(1)          |            |     |   |
|       |        |       |    | 从库存选择              | 材料(11)        |            |     |   |
| 新建    | 打开     | 保     |    | 原材料出库              | 和余料入库(        | Ď          | 汇总  |   |
| 仟冬信自  | 原材料    | 家件    |    |                    |               |            |     |   |
| 编号    | 材料类型   | 「 お   |    | 原材料导出              | 到Excel文件      | <u>(X)</u> | 一数量 | Т |
| 1     | 板材     | 1     |    | 从Excel导/           | ∖零件清单 [[]     | )          | 20  | ) |
| 2     | 板材     | 1     |    | 零件清单导出到Excel文件 (L) |               |            |     | ) |
| 3     | 板材     | 1     |    | 计算()               |               |            | 20  | J |
| 4     | 板材     | 1     |    | 导出为DXFJ            | で件 (型)        |            | 10  | J |
| 5     | 板材     | 1     |    | 线材计算结              | 果导出为Exco<br>、 | el文件 (Y)   | 50  | J |
| 6     | 板材     | 1     |    | 标签打印位              | )             |            | 10  | J |
| 7     | 板材     | 1     |    | 7                  | 300.00        | 700.00     | 10  | J |
| 8     | 板材     | 1     |    | 8                  | 300.00        | 400.00     | 10  | l |
| 9     | 板材     | 1     |    | 9                  | 200.00        | 600.00     | 10  | 1 |
| 10    | 板材     | 1     |    | 10                 | 200.00        | 100.00     | 10  | ļ |

注意:原材料的材料类型、材质必须和零件匹配才能导入原材料表中。

## 11.4 原材料出库

选择菜单"工具/原材料出库和余料入库",系统显示如下窗口:

| # 极限切割 2009 |               |             |    |              |               |          |              |      |    |  |
|-------------|---------------|-------------|----|--------------|---------------|----------|--------------|------|----|--|
| 文件 🕑        | 编辑(22) 礼      | 见图 (V)      | 工具 | ( <u>R</u> ) | 帮助(H)         |          |              |      |    |  |
|             |               |             |    | 原材           | 料库管           | 里(T)     |              |      |    |  |
|             |               |             |    | 从盾           | 存选择/          | 材料 (U)   |              |      |    |  |
| 新建          | 打开            | 保           |    | 原材           | 料出库           | 和余料入库(   | <u>v</u> )   |      | 口总 |  |
| 时从广白        | <b>四十十</b> 半月 |             |    | 从E:          | xcel文件        | 导入原材料    | ( <u>E</u> ) |      |    |  |
| 任労信息        | 原相科           | +1 <u>~</u> |    | 原材           | <b>排科导出</b>   | 创Excel文件 | ( <u>X</u> ) | 200  |    |  |
| 調亏          | 材料类型          | . 材         |    | 从E:          | xcel导入        | 、零件清单 ①  | )            | - 20 | 〔重 |  |
| 1           | 板材            | 1           |    | 零件           | ¦清单导          | 出到Excel文 | 件(正)         |      | 20 |  |
| 2           | 板材            | 1           |    | :14          | ተለሠነ          |          | ··· •·       | -    | 10 |  |
| 3           | 板材            | 1           |    | 11 12        | ¥( <u>U</u> ) |          |              | -    | 20 |  |
| 4           | 板材            | 1           |    | 导出           | 出为DXF文        | (件 @)    |              |      | 10 |  |
| 5           | 板材            | 1           |    | 线构           | <b>计算</b> 结:  | 果导出为Exc  | el文件(Y)      |      | 50 |  |
| 6           | 板材            | 1           |    | 标签           | 對印位:          | )        |              |      | 10 |  |
| 7           | 板材            | 1           |    | 7            |               | 300.00   | 700.00       |      | 10 |  |
| 8           | 板材            | 1           |    | 8            |               | 300.00   | 400.00       |      | 10 |  |
| 9           | 板材            | 1           |    | 9            |               | 200.00   | 600.00       |      | 10 |  |
| 10          | 板材            | 1           |    | 10           |               | 200.00   | 100.00       |      | 10 |  |
|             |               |             |    |              |               |          |              |      |    |  |

| <b>V</b> \$ | 料入库   |     |      |    |      |         |        |      |      |      |    |
|-------------|-------|-----|------|----|------|---------|--------|------|------|------|----|
| 待           | 出库原材料 | 待入库 | 余料   |    |      |         |        |      |      |      |    |
|             | 编号    | 选择  | 材料类型 | 材质 | 物料编码 | X尺寸     | Y尺寸    | Z尺寸  | 数量单价 | 面积单价 | 数量 |
|             | 1     | 2   | 板材   | 1  | 1    | 1000.00 | 800.00 | 0.00 | 0.00 | 0.00 | 21 |
|             |       |     |      |    |      |         |        |      |      |      |    |
|             |       |     |      |    |      |         |        |      |      |      |    |
|             |       |     |      |    |      |         |        |      |      |      |    |
|             |       |     |      |    |      |         |        |      |      |      |    |
|             |       |     |      |    |      |         |        |      |      |      |    |
|             |       |     |      |    |      |         |        |      |      |      |    |
|             |       |     |      |    |      |         |        |      |      |      |    |
|             |       |     |      |    |      |         |        |      |      |      |    |
|             |       |     |      |    |      |         |        |      |      |      |    |
|             |       |     |      |    |      |         |        |      |      |      |    |
|             |       |     |      |    |      |         |        |      |      |      |    |
|             |       |     |      |    |      |         |        |      | [    | 保存   | 关闭 |

"待出库的原材料"页面显示了本次切割任务所需原材料清单。通过设置 或撤销材料类型前面的复选框(划对号的小方框)可以选择需要出库的原 材料。

注意:库存数量为-1(即无限制)的原材料数量永远不会受出库操作的影响。

## 11.5 切割余料入库

"待入库的余料"页面显示了本次切割任务中所有的切割余料。可以设置 或撤销材料类型前面的复选框(划对号的小方框)选择需要入库的余料。

注意:待入库的余料清单中余料均为大于库存中该材料类型、材质的库存 材质的最小 X 尺寸、最小 Y 尺寸、最小 Z 尺寸的余料。

| 编号 | 选择       | 材料类型 | 材质 | 物料编码                         | X尺寸    | Y尺寸    | Z尺寸  | 数量单价 | 面积单价 | 数量 |
|----|----------|------|----|------------------------------|--------|--------|------|------|------|----|
| 1  |          | 板材   | 1  | 2009-3-19 11:34:08(3_0)-(1)  | 100.00 | 200.00 | 0.00 | 0.00 | 0    | 1  |
| 2  | <b>V</b> | 板材   | 1  | 2009-3-19 11:34:08(4_0)-(2)  | 100.00 | 200.00 | 0.00 | 0.00 | 0    | 1  |
| 3  | <b>V</b> | 板材   | 1  | 2009-3-19 11:34:08(5_0)-(3)  | 100.00 | 200.00 | 0.00 | 0.00 | 0    | 1  |
| 4  | <b>V</b> | 板材   | 1  | 2009-3-19 11:34:08(6_0)-(4)  | 100.00 | 200.00 | 0.00 | 0.00 | 0    | 4  |
| 5  | <b>V</b> | 板材   | 1  | 2009-3-19 11:34:08(7_0)-(5)  | 100.00 | 200.00 | 0.00 | 0.00 | 0    | 3  |
| 6  | <b>v</b> | 板材   | 1  | 2009-3-19 11:34:08(8_0)-(6)  | 100.00 | 200.00 | 0.00 | 0.00 | 0    | 1  |
| 7  | <b>V</b> | 板材   | 1  | 2009-3-19 11:34:08(9_0)-(7)  | 100.00 | 200.00 | 0.00 | 0.00 | 0    | 1  |
| 8  | <b>V</b> | 板材   | 1  | 2009-3-19 11:34:08(10_0)-(8) | 700.00 | 800,00 | 0.00 | 0.00 | 0    | 1  |
|    |          |      |    |                              |        |        |      |      |      |    |

# 12 打印零件标签

## 12.1 为什么打印零件标签

《极限切割 2009》在计算开料方案时有可能打乱零件输入的顺序,有时对 切割后的零件重新整理分类很困难。标签打印很好地解决了这个问题。

## 12.2 打印零件标签

选择"工具/标签打印"菜单,即可运行标签打印程序。

| XP 极限标签打印     |            | ×         |
|---------------|------------|-----------|
| 标签排列方式        |            | 标签文字对齐方式  |
| 单页包含: 🔟 🌘 行 X | 6 🔶 列      | ◎ 左对付     |
| ⊙ 先行后列        | ○ 先列后行     | ○居中       |
| ┌标签选项         |            | ○右对齐      |
| ⊙ 复杂方式        |            |           |
| ○ 简单方式        | ☑ 是否包括边框   |           |
| 标签打印方式        |            |           |
| ⊙ 按作业图顺序打印    | ○ 按零件图顺序打印 |           |
|               |            |           |
|               | 页面设置       | 置 打印标签 关闭 |

#### 12.3 选择标签排列方式

您可以选择一张纸排列多张标签,水平和竖直重复次数可以自由选择。

### 12.4 选择标签打印风格

打印风格有两种,简单方式和复杂方式。

### 12.5 选择打印顺序

有两种可选择的打印顺序:

- 按照作业图顺序打印
- 按照零件图顺序打印

## 12.6 选择文字对齐方式

标签文字可以选择对齐方式:

- 左对齐
- 居中
- 右对齐
# 13 导出为 DXF 文件

为支持相应数控设备,我们加入导出作业结果到 Dxf 文件的插件。 选择"工具/导出为 DXF 文件"菜单,即可运行该导出程序。

| # 极限切割 2009                     |                         |     |              |                                        |        |                |  |    |  |
|---------------------------------|-------------------------|-----|--------------|----------------------------------------|--------|----------------|--|----|--|
| 文件 (2)编辑 (2)视图 (2) 工具 (2)帮助 (3) |                         |     |              |                                        |        |                |  |    |  |
| 新建                              | <b>レビン</b><br>打开<br>原材料 | 保家供 | -            | 原材料库管:<br>从库存选择:<br>原材料出库:<br>从Excel文件 |        | <b>)</b><br>汇总 |  |    |  |
| 编号                              | 材料类型                    | 材   | 1            | 原材料导出到Excel文件(X)                       |        |                |  |    |  |
| 1                               | 板材                      | 1   |              | 20                                     |        |                |  |    |  |
| 2                               | 板材                      | 1   |              |                                        |        |                |  | 10 |  |
| 3                               | 板材<br>1511              | 1   | 与出为DXF文件 (D) |                                        |        |                |  | 20 |  |
| 5                               | 10010<br>板材             | 1   |              | 线材计算结果导出为Excel文件(Y)                    |        |                |  |    |  |
| 6                               | 板材                      | 1   |              |                                        | 10     |                |  |    |  |
| 7                               | 板材                      | 1   |              | 7                                      | 300.00 | 700.00         |  | 10 |  |
| 8                               | 板材                      | 1   |              | 8                                      | 300.00 | 400.00         |  | 10 |  |
| 9                               | 板材                      | 1   |              | 9                                      | 200.00 | 600.00         |  | 10 |  |
| 10                              | 板材                      | 1   |              | 10                                     | 200.00 | 100.00         |  | 10 |  |

选择要存放 Dxf 文件的文件夹,点击"确定"按钮即可。在该文件夹下,系统将产生1个或者多个 Dxf 文件。

| 导出到DXF              | ? 🗙 |
|---------------------|-----|
| 选择导出目录              |     |
|                     |     |
| 🕀 🦳 Movie Maker     | ~   |
| 🖅 🦳 MSN Gaming Zone |     |
| 🛅 NetMeeting        |     |
| Conline Services    |     |
| 🛅 Outlook Express   |     |
| 표 🚞 PPStream        |     |
| 🖃 🚞 Queek           |     |
| 🕀 🛅 QueekAction     |     |
| ☐ 极限切割2006V3        |     |
| 🖃 🧰 极限切割 2009       |     |
| DemoFiles           |     |
|                     |     |
| Images              |     |
| Theatter            |     |
| E Cogoalinpat       |     |
|                     | Inc |
| 🗄 🧰 Synaptics       |     |
| 🗄 🫅 Tencent         | ~   |
|                     | >   |
|                     |     |
| 新建文件夹(型) 确定 耳       | 取消  |
|                     | .:: |

# 14 售后服务和技术支持

#### 14.1 激活软件狗

选择"帮助/激活软件狗"菜单,对未激活的软件狗进行激活。对已激活的 软件狗,系统给出提示。

#### 14.2 远程升级

选择"帮助/远程升级"菜单,弹出远程升级界面。用户将升级申请号发给 济南黑格软件有限公司客户服务中心,可以通过点击"复制到剪贴板"按 钮将升级申请号复制到剪切板,在粘贴到其他地方。从客户服务中心获取 注册号后,可以先进行复制,再点击"从剪贴板粘贴注册号"按钮将复制 的注册号粘贴到注册号编辑框中,再点击"提交注册号"按钮即可。

| 硬件狗边 | 程升级    |       |     |     |  |     |                   |     |     | × |
|------|--------|-------|-----|-----|--|-----|-------------------|-----|-----|---|
| 升级印  | 申请号—   |       |     |     |  |     |                   |     |     |   |
|      | 072    | 031   | 089 | 138 |  | 021 | 082               | 106 | 242 |   |
|      | 060    | 032   | 205 | 153 |  | 040 | 104               | 124 | 011 |   |
|      | 复制到剪贴板 |       |     |     |  |     |                   |     |     |   |
| 注册号  |        |       |     |     |  |     |                   |     |     |   |
|      |        |       |     |     |  |     |                   |     |     |   |
|      |        |       |     |     |  |     |                   |     |     |   |
|      | 从剪贴机   | 反粘贴注力 | ₩号  |     |  | ŧ   | 是交注册 <sup>4</sup> | ₹   | 关闭  | ] |

### 14.3 查看软件授权许可证

选择"帮助/查看软件许可证"菜单,即可查看当前软件您所具有的授权许可证。

| 软 | 件许可证浏览       |                |  |
|---|--------------|----------------|--|
|   | 版本许可证 许可证一览表 |                |  |
|   | ←版本许可证       |                |  |
|   |              |                |  |
|   | ☑个人版         |                |  |
|   | ☑ 板材 (矩形)    | ☑刀口长度          |  |
|   | ☑一刀切         | ☑ 最小切割尺寸 (掰边距) |  |
|   | ☑刀口宽度        |                |  |
|   | ☑专业版         |                |  |
|   | ✓线材(型材优化计算)  | ✔Excel数据导入     |  |
|   | ☑原材料管理       | ▼Excel数据导出     |  |
|   | ☑ 余料管理       |                |  |
|   | ☑标签打印        |                |  |
|   | 本软件授权给:      |                |  |
|   |              |                |  |
|   |              |                |  |
|   |              |                |  |
|   |              |                |  |
|   |              |                |  |

## 14.4 产品更新

产品更新请登陆网站 <u>http://www.queek.com.cn</u>, 查找本产品升级版本和相关资料。

### 14.5 联系方式

使用过程中遇到的技术困难,或者对产品改进提出建设性意见,可以与济 南黑格软件有限公司客户服务中心联系。

济南黑格软件有限公司客户服务中心联系方式:

电话: 0531-88918889 传真: 0531-88918886 电子邮件: kefu@queek.com.cn

济南黑格软件有限公司 电话: 0531-88918889 传真: 0531-88918886 http://www.queek.com http://www.queek.com.cn email: kefu@queek.com.cn